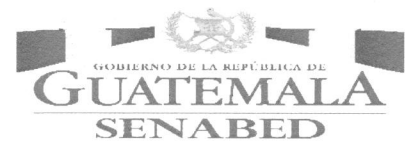

Secretaría Nacional de Administración de Bienes en Extinción de Dominio -SENABED-Dirección de Informática y Estadística Departamento de Informática | Sección de Desarrollo de Sistemas

Manual Técnico del Usuario SISAB: Módulo de Administración de Bienes

Guatemala, noviembre de 2018.

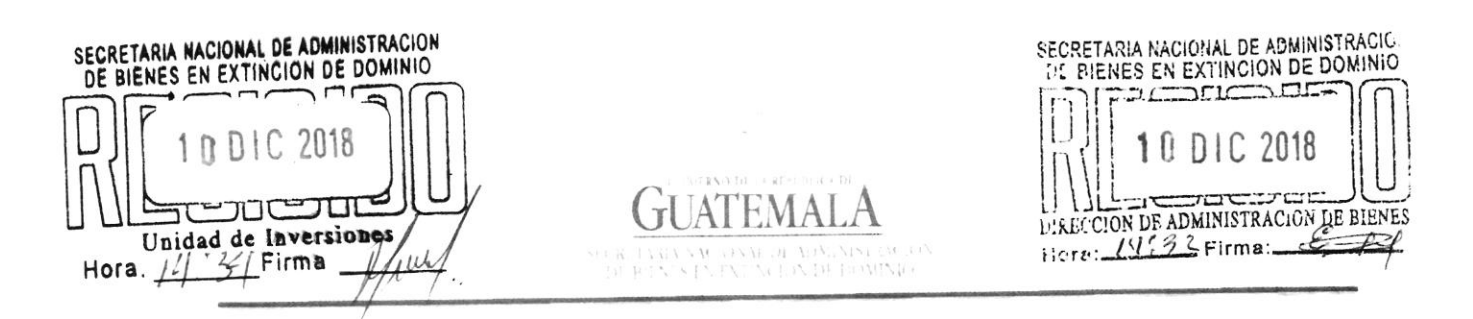

### MEMORÁNDUM-30-2018 DIE/DPE/SOM/SRVBR/NPLR-cmlm

# DE BIENS 2013 JEFE DE UNIDAD DE CUNTR Hora 14:36 Firma 2 Firma

N EXTINCION DE DOMINIS

EN N

DE BIENES P

NACIONAL

201

08

cc: DIE

PARA:

Lic. Marco Tulio Sánchez López, Director Administrativo Financiero Licda. Irma Leticia Mejicanos Jol. Directora de Asuntos Jurídicos. Ing. Alejandro José Grajeda Mariscal, Director de Administración de Bienes.

Lic. Mario Fernando Velásquez Serrano, Director de Control y Registro de HACIONAL DE ADA

Lic. Rovelio Isabel Gómez Herrera, Jefe de la Unidad de Control Interno. Licda. Jesika Susana Rodríguez Álvarez, Jefa de la Unidad de Junero. Lic. Edgar Paul García Mérida, Jefe de la Unidad de Contratistas.

| DE:     | Lic. Romeo Cabrera Bonilla, Jefe del Departamento de Informática.<br>Lic. Oscar Mauricio López Ixcolin, Jefe del Departamento de Planifi | cación                                                              |
|---------|----------------------------------------------------------------------------------------------------|---------------------------------------------------------------------|
| FECHA:  | Y Estadística<br>Guatemala, 10 de diciembre de 2018.                                                                                     | U DEFARTANENTO<br>U DEFARTANENTO<br>U DEFARTANENTO<br>V ESTADISTICA |
| ASUNTO: | Socialización de Manuales                                                                                                    | Guatemala.                                                          |

Por este medio me es grato saludarles y al mismo tiempo hacer de su conocimiento, que fueron autorizados mediante Resolución de Secretaría General No. SENABED/SG-048-2018, de fecha 26 de noviembre del año en curso, los siguientes manuales:

Manual Técnico de Usuario SISAB: Modulo de Administración de Bienes.

Manual Técnico de Usuario: Sistema de Control de Correspondencia.

Derivedo de lo anterior, solicito sus buenos oficios, a efecto de socializar los citados Manuales, con el personal bajo su cargo, mismos que podrán encontrar en la INTRANET de la SPABED, a partir del 11 de diciembre del año en curso.

Sin plao particular, me suscribo de ustedes, DE BIENES EN EXTINCION DE DOMINIO SECRETARIA NACIONAL DE ADMINISTRACIÓN NEION DE DOMINIO F Atentamente; 1 0 010 2018 Unidad de Auditoría Interna Firma uro de Contratistas Hora Vaula 14:35 HUIB Filma:

11 Avenida 6-57 zona 2, Ciudad Nueva, Guatemala Tel: (502) 2495-0600

SECRETARIA NACIONAL DE ADMINISTRACIÓN

DOME.

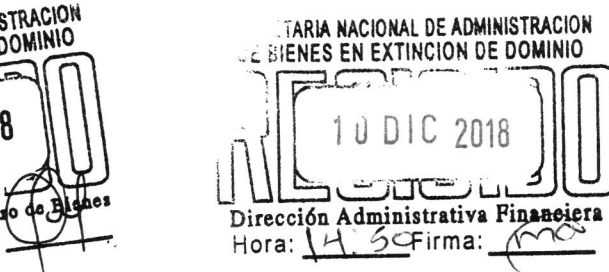

Ç

SECRETARIA NACIONAL DE ADMINISTRACION DE BIENES EN EXTINCION DE DOMINIO C 10 DIC 2018 Г Dirección de Control y Registro de Alanes Hora: L. Firma:

~

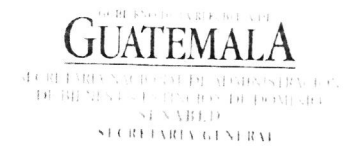

### **RESOLUCIÓN DE SECRETARÍA GENERAL**

#### NO. SENABED/SG-048-2018

#### Guatemala, 26 de noviembre de 2018

#### EL SECRETARIO GENERAL DE LA SECRETARÍA NACIONAL DE ADMINISTRACIÓN DE **BIENES EN EXTINCIÓN DE DOMINIO** -SENABED-

#### CONSIDERANDO:

Que por mandato legal el Secretario General, es el responsable del buen funcionamiento de la Secretaria Nacional de Administración de Bienes en Extinción de Dominio y que el Reglamento de la Ley de Extinción de Dominio, lo faculta para colaborar, apoyar y ejecutar las decisiones y políticas que emanen del CONABED, en materia de administración de bienes objetos de la acción de extinción de dominio o declarados extintos de dominio.

#### CONSIDERANDO:

Que por mandato legal el Secretario General es el encargado de planificar, organizar, dirigir y controlar las funciones técnicas y administrativas de la SENABED, y organizar las dependencias de la SENABED, proponiendo al CONABED las modificaciones que considere pertinente.

#### POR TANTO:

Con fundamento en el artículo 38 de la Ley de Extinción de Dominio, Decreto Número 55-2010 del Congreso de la República de Guatemala y el artículo 21 incisos b) y e) del Acuerdo Gubernativo 514-2011.

#### **RESUELVE:**

- Autorizar la implementación y socialización a la Dirección de Informática y Estadística I. de la Secretaria Nacional de Administración de Bienes en Extinción de Dominio del: MANUAL TÉCNICO DEL USUARIO SISAB: MÓDULO DE ADMINISTRACIÓN DE BIENES.
- Autorizar la implementación y socialización a la Dirección de Informática y Estadística П. de la Secretaria Nacional de Administración de Bienes en Extinción de Dominio del: TÉCNICO DEL USUARIO: SISTEMA DE CONTROL DE MANUAL CORRESPONDENCIA.
- Ш. Que se envíe copia de los Manuales a la Dirección de Informática y Estadística de la Secretaria Nacional de Administración de Bienes en Extinción de Dominio, para lo procedente.
- IV. Los Manuales en referencia, entran en vigencia a partir de la presente fecha.
- V. Comuníquese.

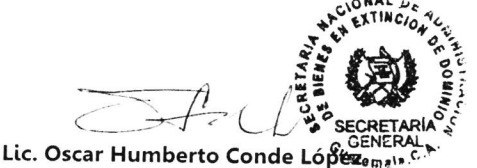

Secretario General Secretaría Nacional de Administración de Bienes en Extinción de Dominio

# <u>ÍNDICE</u>

| <u>1.</u> INTRODUCCIÓN                 | 2  |
|----------------------------------------|----|
| 2. ANTECEDENTES                        | 2  |
| 3. OBJETIVO DEL MANUAL                 | 2  |
| 4. BASE LEGAL                          | 3  |
| 5. MÓDULO DE ADMINISTRACIÓN DE BIENES  | 4  |
| 5.1. INICIO                            | 4  |
| 5.2 INVENTARIO TRANSITORIO             | 8  |
| 5.3 INVENTARIO REGISTRADO              | 17 |
| 5.4 REGISTRO DE CONTRATISTAS           | 17 |
| 5.5 ACTUALIZA ESTADO CONTRATISTA       | 33 |
| 5.6 MANTENIMIENTO CONTRATISTA          | 34 |
| 5.7 ARRENDAMIENTOS                     | 35 |
| 5.8 HISTORIAL DE ARRENDAMIENTOS        | 41 |
| 5.9 ACTUALIZA ESTADO INMUEBLE          | 44 |
| 5.10 BÚSQUEDA DE CONTRATO              | 46 |
| 5.11 BÚSQUEDA DE EXPEDIENTE            | 47 |
| 5.12 DISTRIBUCIÓN DE DINERO EXTINGUIDO | 49 |
| 5.13 BUSQUEDA DE DISTRIBUCIÓN          | 67 |
| 6. GLOSARIO DE SIGLAS                  | 69 |
| 7. GLOSARIO DE TÉRMINOS                | 69 |
| 8. ANEXO                               | 71 |
| 9. VALIDACIÓN Y AUTORIZACIÓN           | 72 |

### 1. Introducción

El artículo 1, de la Resolución de Secretaría General, número SENABED/SG-44-2016 (ver anexos), de fecha 12 de febrero de 2016; autoriza la socialización del Sistema de Administración de Bienes -SISAB-, como plataforma oficial para el manejo de la información en formato digital de la Secretaría Nacional de Administración de Bienes en Extinción de Dominio, ante las Direcciones, Jefaturas, Unidades, Departamentos, y Secciones de la misma.

En virtud de lo anterior, se hace necesario contar con Manuales que describan las acciones a seguir, en cada uno de los módulos que comprenden el referido Sistema, esto con el afán que el personal de la Secretaría, pueda interactuar con el mismo de manera eficiente, lo cual repercutirá positivamente en el registro oportuno de la información.

### 2. Antecedentes

El Sistema de Administración de Bienes -SISAB-, cuenta en la actualidad con Manuales del Usuario, relacionados a varias áreas del mismo. En el presente caso, la Sección de Desarrollo de Sistemas, en el ámbito de su competencia, produce el presente Manual Técnico del Usuario SISAB: Módulo de Administración de Bienes, actualizado, el cual va dirigido a normar y facilitar las labores relacionadas a este rubro.

### 3. Objetivo del Manual

Brindar una guía detallada al usuario, para el registro de datos, lo cual le permitirá una interacción adecuada con el Sistema de Administración de Bienes -SISAB-, en el Módulo de Administración de Bienes.

# 4. Base Legal

 Artículo 29 del Acuerdo Gubernativo 514-2011, Reglamento del Decreto 55-2010, Ley de Extinción de Dominio.

"La Dirección de Informática y Estadística, es la responsable de coordinar y desarrollar los sistemas de informática y comunicación, mediante la integración de todas las iniciativas y requerimientos de las distintas unidades administrativas y técnicas que integran la institución..."

• Resolución de Secretaria General. SENABED/SG-44-2016 (ver anexo).

Artículo 1. Autorizar la socialización del Sistema de Administración de Bienes -SISAB-, como plataforma oficial para el manejo de la información en formato digital de la Secretaria Nacional de Administración de Bienes en Extinción de Dominio, ante las Direcciones, Unidades, Departamentos, Jefaturas y Secciones de la misma.

- Normas Generales de Control Interno Gubernamental de la Contraloría General de Cuentas (CGC) literal a) del Acuerdo Número 09-03 de fecha 8 de julio de 2003, norma 1.10 Manuales de Normas y Procedimientos:
- La máxima autoridad de cada ente público, debe apoyar y promover la elaboración de manuales de funciones y procedimientos para cada puesto y procesos relativos a las diferentes actividades de la entidad.
  - Los Jefes, Directores y demás Ejecutivos de cada entidad son responsables de que existan manuales, su divulgación y capacitación al personal, para su adecuada implementación y aplicación de las funciones y actividades asignadas a cada puesto de trabajo.

# 5. Módulo de Administración de Bienes

Este módulo, permite realizar el registro de los movimientos sobre inventarios, la inscripción de contratistas y el control de arrendamientos, así:

### 5.1. Inicio

Muestra gráficas de los estados de los inventarios, sobre los cuales la Dirección de Administración de Bienes, puede registrar los procesos. Además, da a conocer las estadísticas de contratistas vigentes y no vigentes; así como tipo o categoría.

### GRÁFICA NO. 1 MÓDULO DE ADMINISTRACIÓN DE BIENES ESTADO DE INVENTARIOS

Cada una de las barras, hace referencia a la cantidad de inventarios registrados en el Sistema de Administración de Bienes, a los cuales se les puede asignar diversos estados dependiendo de su situación actual, es decir que puede donarse, darse en arrendamiento, subastarse, entre otros; y es sobre estos inventarios que se registran los procesos. Adicionalmente cada barra, tiene asociada un reporte con el detalle de los inventarios en dicho estado, para lo cual únicamente se debe seleccionar, la que se desee utilizar, por ejemplo: **La de Donación**.

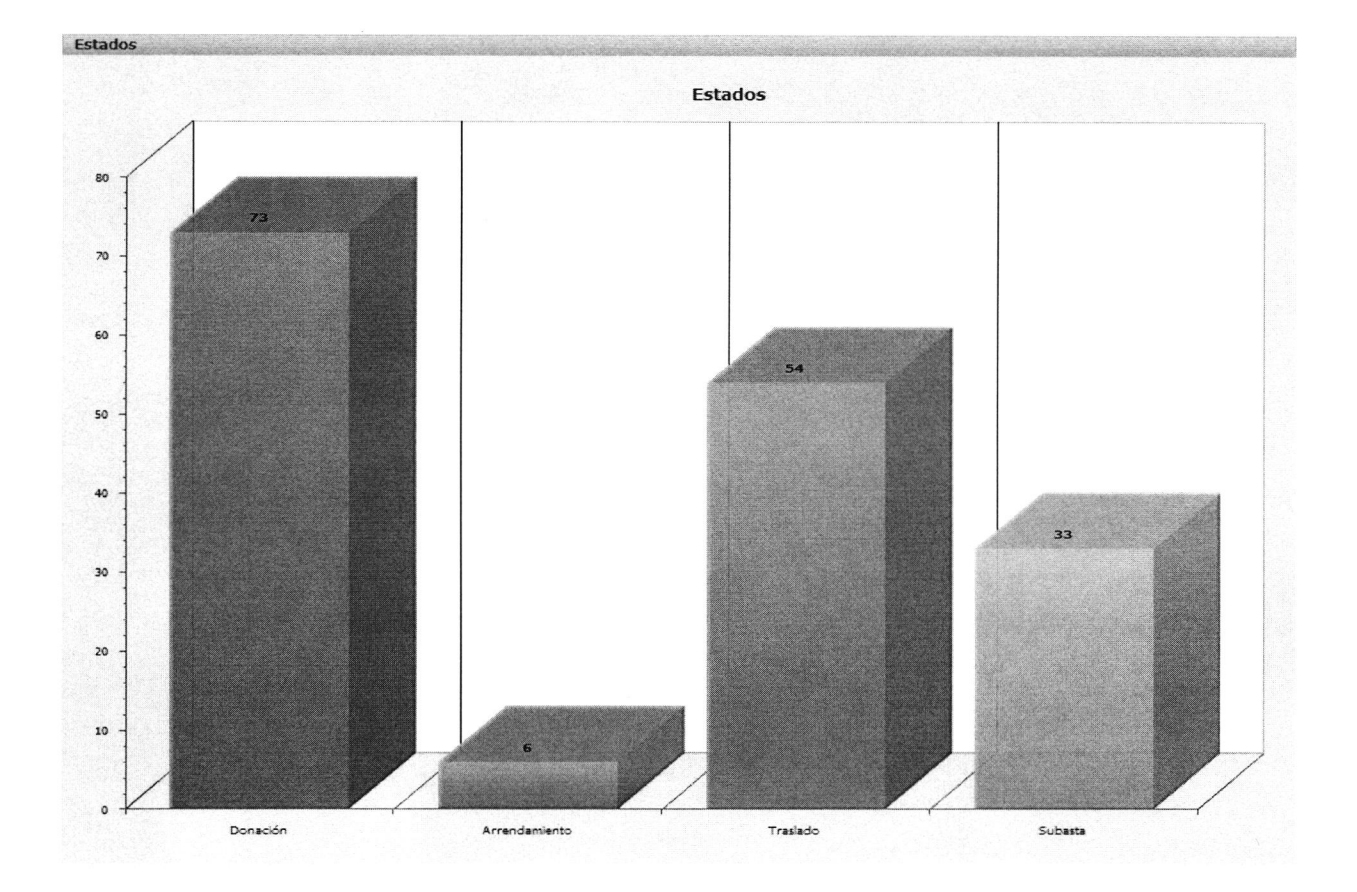

Donación

| 0  | P |       |          |
|----|---|-------|----------|
| Pr |   | Go    | Actions  |
|    | L | لسسسا | Language |

| No Inventario | Precio | Expediente Inv | <u>No Bien</u> | Ubicacion      | No Adm | <u>Tipo Bien</u> | Sub Cat Bien |
|---------------|--------|----------------|----------------|----------------|--------|------------------|--------------|
| 1142          | 180000 | 8              | 2853           | SENABED        | 112    | Vehiculos        | Terrestres   |
| 1721          | 33000  | 33             | 2981           | Bodega zona 18 | 35     | Vehiculos        | Terrestres   |
| 1722          | 90000  | 33             | 2981           | Bodega zona 18 | 95     | Vehiculos        | Terrestres   |
| 1742          | 41000  | 33             | 2981           | Bodega zona 18 | 42     | Vehiculos        | Terrestres   |
| 1761          | 140000 | 33             | 2981           | Bodega zona 18 | 101    | Vehiculos        | Terrestres   |
| 1762          | 210000 | 33             | 2981           | Bodega zona 18 | 41     | Vehiculos        | Terrestres   |
| 1763          | 120000 | 33             | 2981           | Bodega zona 18 | 99     | Vehiculos        | Terrestres   |

Fuente: Sistema de Administración de Bienes -SISAB-.

### GRÁFICA NO. 2 MÓDULO DE ADMINISTRACIÓN DE BIENES ESTADO DE CONTRATISTAS

Los contratistas pueden adquirir únicamente dos tipos de estado: **No Vigente y Vigente;** por lo tanto, en la gráfica No. 2, se puede observar la cantidad de contratistas en ambos estados. Cada barra tiene asociado, un reporte con el detalle de los contratistas en determinado estado, para lo cual únicamente se debe seleccionar la que se desee, por ejemplo: **No Vigente.** 

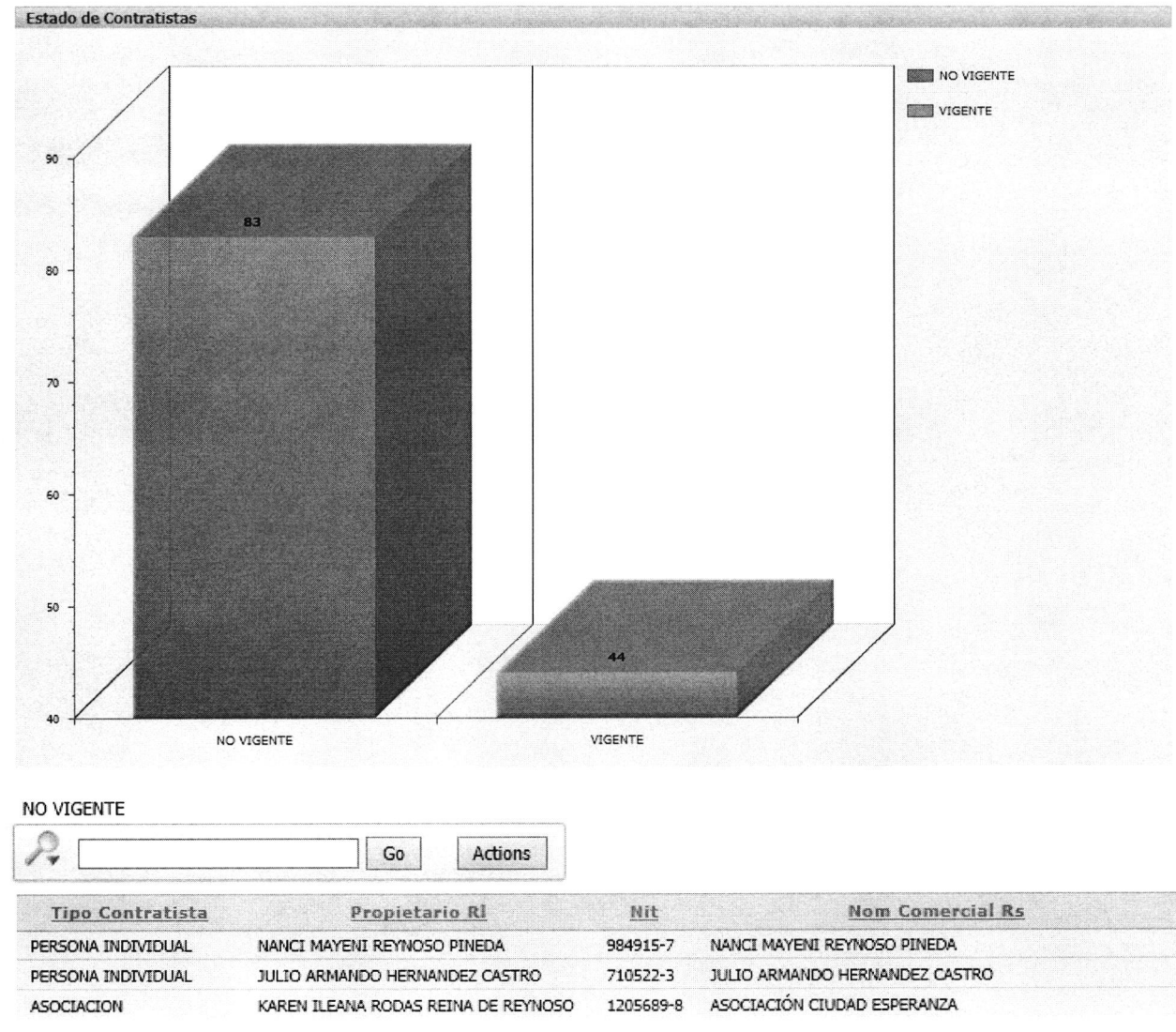

Fuente: Sistema de Administración de Bienes, SISAB.

### GRÁFICA NO. 3 MÓDULO DE ADMINISTRACIÓN DE BIENES TIPO DE CONTRATISTAS

Durante el proceso de registro de solicitud de inscripción de Contratistas, se hace necesario indicar, de qué tipo de estos se trata. Dadas las categorías, se pueden registrar todas aquellas personas individuales o jurídicas legalmente establecidas en el país. Adicionalmente, cada barra tiene asociada un reporte, con el detalle de los tipos de contratistas, para lo cual únicamente se debe seleccionar la que se desee, por ejemplo: **Persona Individual.** 

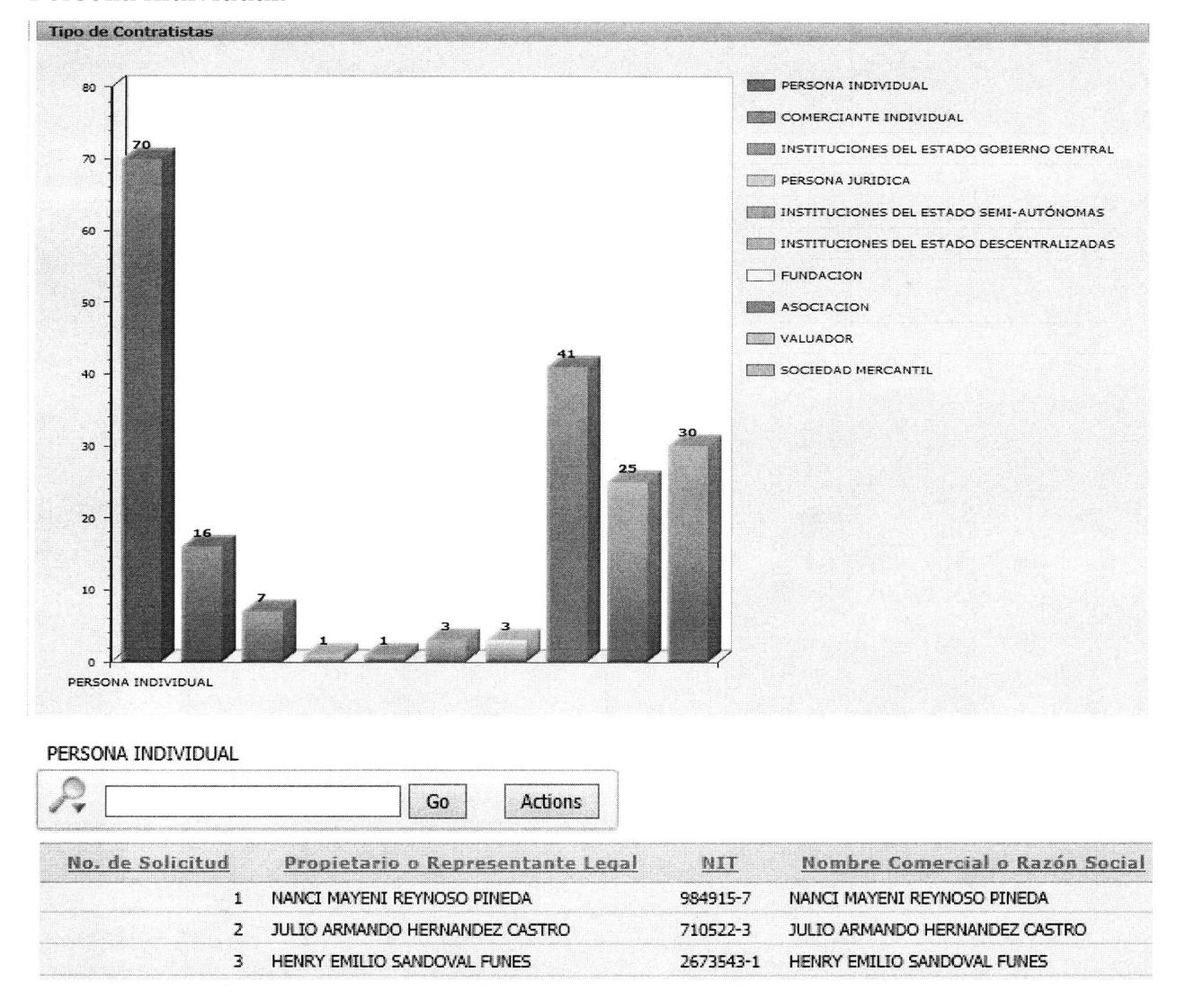

Fuente: Sistema de Administración de Bienes, SISAB.

### 5.2 Inventario Transitorio

### • Menú Principal

En la barra de menú, elegir la pestaña **INVENTARIO TRANSITORIO**, al seleccionarla se mostrará en la pantalla, el reporte de los inventarios registrados en el Sistema de Administración de Bienes y que poseen el DETALLE\_DEL\_BIEN de donación, subasta, traslado, arrendamiento entre otros a excepción de aquellos que poseen el DETALLE de Control y Registro.

| ADMIN  | ISTRACION                |           |                    |                                             |                     |                      |
|--------|--------------------------|-----------|--------------------|---------------------------------------------|---------------------|----------------------|
| INICIC | INVENTARIO TRANSI        | TORIO     | IRIO REGISTRADO    | REGISTRO DE CONTRATISTAS ACTUALIZ           | A ESTADO CONTRATIST | A MANTENIMIENTO CONT |
| R      |                          | Go        | Actions            |                                             |                     |                      |
|        | <u>No. de Inventario</u> | Precio Q. | <u>No. de Bien</u> | <u>Ubicación</u>                            | Estado del Bien     | No. de Referencia    |
| Z      | 1041                     | 264,000   | 2281               | Ministerio Público                          | EXTINGUIDO          | 01175-2012-00043     |
| Z      | 1061                     | 250,000   | 2281               | SENABED                                     | EXTINGUIDO          | 01175-2012-00043     |
| Ø      | 1121                     | 244,000   | 2861               | Donado a Ministerio de Gobernación          | EXTINGUIDO          | 01175-2012-00042     |
| Z      | 1142                     | 180,000   | 2853               | SENABED                                     | EXTINGUIDO          | 01074-2011-00908     |
| Z      | 1161                     | 25,000    | 2820               | Bodega, Sta. Avenida S-25 Zona 1, Guatemala | INCAUTADO           | 01175-2012-00038     |
| Z      | 1181                     | 48,013    | 2820               | Ministerio de la Defensa Nacional.          | INCAUTADO           | 01175-2012-00038     |
| Ø      | 1182                     | 91,220    | 2820               | Organismo Judicial                          | INCAUTADO           | 01175-2012-00038     |
| Z      | 1183                     | 2,559     | 2824               | Ministerio de la Defensa Nacional.          | INCAUTADO           | 01175-2012-00035     |
| Ø      | 1184                     | 58,200    | 2827               | SENABED                                     | EXTINGUIDO          | 01175-2012-00029     |
| Z      | 1201                     | 86,000    | 2827               | Bodega, 5ta. Avenida 5-25 Zona 1, Guatemala | EXTINGUIDO          | 01175-2012-00029     |

Al seleccionar cualquiera de los inventarios, nos muestra el detalle del elegido; así como un cuadrante adicional, en el cual podemos **CREAR UN NUEVO PROCESO**.

| the formation of a more than |                       |                                          |                           |                                                                                                    |                                                                                                    |                                                                                                    |                                          |
|------------------------------|-----------------------|------------------------------------------|---------------------------|----------------------------------------------------------------------------------------------------|----------------------------------------------------------------------------------------------------|----------------------------------------------------------------------------------------------------|------------------------------------------|
| nventario                    |                       |                                          |                           |                                                                                                    |                                                                                                    | Cance                                                                                                    | lar   <                                  |
| No Inventario                | 1061                  |                                          |                           |                                                                                                    |                                                                                                    |                                                                                                    |                                          |
| Categoría del Bien           | : Vehículos           |                                          |                           |                                                                                                    |                                                                                                    |                                                                                                    |                                          |
| ub Categoría Bier            | <u>1 :</u> Terrestres |                                          |                           |                                                                                                    |                                                                                                    |                                                                                                    |                                          |
| recio                        | 250,000.00            |                                          |                           |                                                                                                    |                                                                                                    |                                                                                                    |                                          |
| stado Del Bien               | EXTINGUIDO            |                                          |                           |                                                                                                    |                                                                                                    |                                                                                                    |                                          |
| etalle Del Bien              | Donación              |                                          |                           |                                                                                                    |                                                                                                    |                                                                                                    |                                          |
| o Expediente                 | 63                    |                                          |                           |                                                                                                    |                                                                                                    |                                                                                                    |                                          |
| o Bien                       | 2281                  |                                          |                           |                                                                                                    |                                                                                                    |                                                                                                    |                                          |
| o Caso Mp                    | Exp. 09-              |                                          |                           |                                                                                                    |                                                                                                    |                                                                                                    |                                          |
|                              | LVII                  | IN THE OWNER AND A DEC.                  | 11. 12 Mar -              | States and the second second                                                                                    | CONTRACTOR OF THE OWNER                                                                                                    |                                                                                                    | Rection 1                                |
|                              |                       |                                          | My test                   |                                                                                                    |                                                                                                    |                                                                                                    | 100                                      |
|                              |                       | GA ₹ A                                   |                           |                                                                                                    | A state of the second second s |                                                                                                    |                                          |
|                              | 150 C 100 S 20        |                                          |                           |                                                                                                    | and the second                                                                                                    |                                                                                                    |                                          |
|                              |                       |                                          |                           |                                                                                                    | States of the                                                                                                    | 11 5 12                                                                                                    | Sec.                                     |
|                              |                       |                                          | A Part and                | Charles and                                                                                                    |                                                                                                    |                                                                                                    |                                          |
|                              | ALL AND THE REAL      | 1. S. 1. S.                              |                           |                                                                                                    |                                                                                                    |                                                                                                    |                                          |
|                              |                       |                                          |                           | 1977 - 1977 - 1978 - 1978 - 1978 - 1978 - 1978 - 1978 - 1978 - 1978 - 1978 - 1978 - 1978 - 1978 - 1978 - 1978 - | A Contract of Contract of Cont |                                                                                                    |                                          |
|                              |                       | TRACE AND                                |                           |                                                                                                    | and the second of                                                                                                    | A STREET, STREET, STRE | $\mathcal{F}$                            |
|                              | A REPAIR              | Contraction of the second                |                           |                                                                                                    |                                                                                                    | No. of Contraction                                                                                                    |                                          |
|                              |                       | C. C. C. C. C. C. C. C. C. C. C. C. C. C |                           |                                                                                                    |                                                                                                    |                                                                                                    |                                          |
|                              |                       |                                          |                           |                                                                                                    | C L                                                                                                    | And Andrew                                                                                                    | 6. A446                                  |
|                              |                       | and the second second                    |                           | The second second                                                                                               | The Name                                                                                                    |                                                                                                    |                                          |
| inservaciones                | N.S. See 274.2        | 1 - 10                                   | R. P. March               |                                                                                                    |                                                                                                    |                                                                                                    | 1.15                                     |
|                              |                       |                                          | Contraction of the        |                                                                                                    | and the state of the state of                                                                                                    |                                                                                                    |                                          |
|                              |                       |                                          |                           | V-N-                                                                                                    |                                                                                                    | and the second                                                                                                    | and the second                           |
|                              |                       | Phone Phone                              | in the                    |                                                                                                    |                                                                                                    |                                                                                                    |                                          |
|                              |                       |                                          |                           | 1                                                                                                    |                                                                                                    | . 0 12                                                                                                    |                                          |
|                              |                       | and the second second                    | different services into   | 1                                                                                                    |                                                                                                    |                                                                                                    |                                          |
|                              |                       |                                          | Contraction of the second |                                                                                                    |                                                                                                    |                                                                                                    | Gill Boyelst                             |
|                              |                       |                                          |                           |                                                                                                    |                                                                                                    | The Markey Sta                                                                                                    | and the second                           |
|                              |                       |                                          | -                         |                                                                                                    |                                                                                                    |                                                                                                    |                                          |
|                              |                       |                                          |                           |                                                                                                    |                                                                                                    | a state of the                                                                                                    |                                          |
|                              |                       |                                          |                           |                                                                                                    |                                                                                                    | A Shine Park                                                                                                    | 12 march                                 |
|                              |                       |                                          |                           |                                                                                                    |                                                                                                    |                                                                                                    | 100                                      |
|                              | 0.050                 |                                          |                           |                                                                                                    |                                                                                                    | and the second second second second second second second second second second second second second second second                                                                                                    | C. C. C. C. C. C. C. C. C. C. C. C. C. C |
|                              | UDFU                  |                                          |                           |                                                                                                    |                                                                                                    |                                                                                                    |                                          |
|                              |                       |                                          |                           |                                                                                                    |                                                                                                    |                                                                                                    |                                          |

| Detalle 1     | Inventario        |                        | Francis Activity States States |                                                                                                    | All minister and the second |                                  |                   | and the second second |
|---------------|-------------------|------------------------|--------------------------------|----------------------------------------------------------------------------------------------------|-----------------------------|----------------------------------|-------------------|-----------------------|
|               | DETALLE           | DEL VEHICULO           |                                |                                                                                                    |                             |                                  |                   |                       |
| Propiet       | ario Victor       | Enrique Vela Villatoro |                                |                                                                                                    |                             |                                  |                   |                       |
| Modelo        | 2008              |                        |                                |                                                                                                    |                             |                                  |                   |                       |
| Tipo          | Agrico            | a                      |                                |                                                                                                    |                             |                                  |                   |                       |
| Linea         | Q7TDI             | Quattro                |                                |                                                                                                    |                             |                                  |                   |                       |
| Marca         | Audi              |                        |                                |                                                                                                    |                             |                                  |                   |                       |
| Color         | Gris La           | avi                    |                                |                                                                                                    |                             |                                  |                   |                       |
| <u>Chasis</u> | WAUZ              | ZZ4L88D011772          |                                |                                                                                                    |                             |                                  |                   |                       |
| Serie         | WAUZ              | ZZ4L88D011772          |                                |                                                                                                    |                             |                                  |                   |                       |
| Motor         | BUG 0             | 68713                  |                                |                                                                                                    |                             |                                  |                   |                       |
| Cm Cut        | <u>vicos</u> 3000 |                        |                                |                                                                                                    |                             |                                  |                   |                       |
| Placa         | P-3520            | XX                     |                                |                                                                                                    |                             |                                  |                   |                       |
| Placa N       | ueva P-007F       | κγ                     |                                |                                                                                                    |                             |                                  |                   |                       |
| Ubicaci       | on SENAB          | ED                     |                                |                                                                                                    |                             |                                  |                   |                       |
|               |                   |                        |                                |                                                                                                    |                             |                                  | n nes her sin des | kan na mandara        |
|               | ADMI              | NISTRACION DE BIENES   |                                |                                                                                                    |                             | and the second standing          | Crear             | Nuevo Proceso         |
| Edit          | No. ADM           | No Resolución SENABED  | Fecha de Recepción             | Observaciones                                                                                                    | Acta CONABED                | Ubicación                        | Detalle del Bien  | Estado ADM            |
| R             | 111               | 13-2013                | 21/01/13                       | Acuerdo de Secretario General SENABED<br>No. 13-2013 del 13-Feb-13, en<br>Conservación; aplicable a vehículos<br>aprobados en acta CONABED 01-2013 del<br>10-Ene-13. | 01-2013                     | Uso<br>Provisional de<br>SENABED | Donación          | Adjudicado            |
|               |                   |                        |                                |                                                                                                    |                             |                                  |                   | 1-1                   |

### • Crear Nuevo Proceso

Esta opción nos envía a un formulario, en el cual es necesario registrar información relacionada al movimiento que se dio sobre el inventario, el cual actualizará el **DETALLE DEL BIEN**, posterior a su registro.

| Administración de Bienes          |         |        |   | Contraction of the | Cancelar | Crea |
|-----------------------------------|---------|--------|---|--------------------|----------|------|
| No ADM:                           |         |        |   |                    |          |      |
| Acta Traslado DCR:                |         |        |   |                    |          |      |
| No. de Sesión:                    |         |        |   | 7                  |          |      |
| Acta CONABED:                     |         |        |   |                    |          |      |
| Punto de Acta:                    |         |        |   |                    |          |      |
| Fecha Acta CONABED:               |         |        |   | <b></b>            |          |      |
| No. Resolución/Acuerdo SENABED :  |         |        |   |                    |          |      |
| Fecha Recepcion DAB               |         |        |   | <b></b>            |          |      |
| No Expediente Interno SENABED : 6 | malan   |        |   |                    |          |      |
| Empleado DAB Recepciona :         |         |        |   |                    |          |      |
| Detalle del Bien:                 |         | ~      | ] |                    |          |      |
| Estado:                           |         | ~      |   |                    |          |      |
| Ubicación:                        |         |        |   |                    |          |      |
| No. de Inventario SENABED : 1     | 61      |        |   |                    |          |      |
| Fecha del Evento:                 |         |        |   |                    |          |      |
| Observaciones:                    |         |        |   |                    |          |      |
| Archivo PDF:                      |         |        |   | Exar               | ninar    |      |
| USO DEL BIEN                      |         |        |   |                    |          |      |
| Edit No Inventario Detalle D      | el Bien | No Adn | n |                    |          |      |
| 1061 Donad                        | ón      | 111    |   |                    |          |      |
|                                   |         | 1 - 1  |   |                    |          |      |

#### • Elementos

### - Acta Traslado DCR

| Se debe  | ingre | esar el No. o | de A | cta, | con el cual | se | Acta Traslado DCR: |  |
|----------|-------|---------------|------|------|-------------|----|--------------------|--|
| traslada | el    | inventario,   | а    | la   | Dirección   | de |                    |  |
| Administ | ració | n de Bienes.  |      |      |             |    |                    |  |

#### – No. de Sesión

Consiste en colocar el No. de sesión del CONABED, No. de Sesión:

Página 10/72

### Acta del CONABED

Se debe ingresar el No. de Acta, con el cual el CONABED, autorizo el evento.

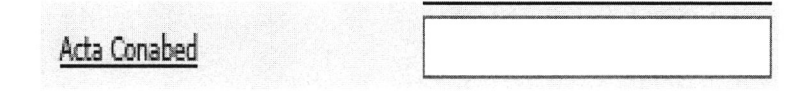

### - Punto de Acta

Debe consignarse el punto de Acta, en el cual se autorizó el evento.

### - Fecha de Acta del CONABED

Se debe registrar, la fecha de Acta del CONABED.

| Fecha Acta CONABED:              |    |    |     |       |    |    | <b>.</b> |
|----------------------------------|----|----|-----|-------|----|----|----------|
| No. Resolución/Acuerdo SENABED : | 0  |    | Mar | zo 20 | 18 |    | 0        |
| Fecha Recepcion DAB              | Do | Lu | Ma  | Mi    | Ju | Vi | Sá       |
| Empleado DAB Recepciona :        |    |    |     |       | 1  | 2  | 3        |
| Detalle del Bien:                | 4  | 5  | 6   | 7     | 8  | 9  | 10       |
| Estado:                          | 11 | 12 | 13  | 14    | 15 | 16 | 17       |
| Ubicación:                       | 18 | 19 | 20  | 21    | 22 | 23 | 24       |
| No. de Inventario SENABED :      | 25 | 26 | 27  | 28    | 29 | 30 | 31       |

### - No. Resolución/Acuerdo SENABED

Consiste en la Resolución/acuerdo de autorización del evento, emitida por SENABED.

| Nor resolution reaction services 1 |
|------------------------------------|
|------------------------------------|

### - Fecha Recepción DAB

Se debe registrar la fecha de recepción en la DAB, se despliega el calendario y se selecciona la deseada.

| Fecha Recepcion DAB                       |    |    |      |        |    | Ē  |    |  |  |
|-------------------------------------------|----|----|------|--------|----|----|----|--|--|
| No Expediente Interno SENABED :           | 0  |    | Juli | io 201 | 16 |    | 0  |  |  |
| Empleado DAB Recepciona :<br>Detalle Bien | Do | Lu | Ma   | Mi     | Ju | Vi | Sá |  |  |
| Estado:                                   |    |    |      |        |    | 1  | 2  |  |  |
| Ubicacion                                 | 3  | 4  | 5    | 6      | 7  | 8  | 9  |  |  |
| No Inventario SENABED :                   | 10 | 11 | 12   | 13     | 14 | 15 | 16 |  |  |
| <u>Fecha Evento</u>                       | 17 | 18 | 19   | 20     | 21 | 22 | 23 |  |  |
| Observaciones                             | 24 | 25 | 26   | 27     | 28 | 29 | 30 |  |  |
| Archivo PDF:                              | 31 |    |      |        |    |    |    |  |  |

### - No. Expediente Interno SENABED

Este dato lo trae heredado del formulario anterior.

# No Expediente Interno SENABED : 63

### - Empleado DAB Recepciona

Se debe registrar el nombre de la persona que hace la recepción en la DAB.

Empleado DAB Recepciona :

### - Detalle Bien

Muestra una lista con los tipos de movimientos o detalles que el inventario puede adquirir. Se debe desplegar la misma y seleccionar el deseado.

| Detalle Bien            |                  |
|-------------------------|------------------|
|                         | Donación         |
| Estado:                 | Subasta          |
| Ubicacion               | Uso Provisional  |
| <u>obreaction</u>       | Venta Anticipada |
| No Inventario SENABED : | Venta Directa    |

### – Estado

Indica el tipo de estado que se puede asignar a un bien, después de definido su detalle, por ejemplo: Donación-Adjudicada, Subasta-Desierto.

| Estado:                 |             |
|-------------------------|-------------|
| Ubiracian               | Adjudicado  |
| ODICACION               | Desierto    |
| No Inventario SENABED : | Destrucción |
|                         | Devolución  |
| Fecha Evento            | Finalizado  |

### – Ubicación

Se refiere a la ubicación física del inventario.

Ubicacion

### - No. Inventario SENABED

Este dato, lo trae heredado del formulario anterior.

| No : | Inve | ntario | SENABED : | 1061 |
|------|------|--------|-----------|------|
|------|------|--------|-----------|------|

### - Fecha Evento

Se debe registrar la fecha del evento, se despliega el calendario y se selecciona la fecha deseada.

| Fecha Evento                                  |    |    |    |            |    | Ľ  |    |
|-----------------------------------------------|----|----|----|------------|----|----|----|
| Observaciones<br>Archivo PDF:<br>USO DEL BIEN |    | 0  |    | Julio 2016 |    |    | 0  |
|                                               |    | Lu | Ma | Mi         | Ju | Vi | Sá |
|                                               |    |    |    |            |    | 1  | 2  |
| Edit No Inventario Dotallo I                  | 3  | 4  | 5  | 6          | 7  | 8  | 9  |
|                                               | 10 | 11 | 12 | 13         | 14 | 15 | 16 |
|                                               | 17 | 18 | 19 | 20         | 21 | 22 | 23 |
|                                               | 24 | 25 | 26 | 27         | 28 | 29 | 30 |
|                                               | 31 |    |    |            |    |    |    |

Página 13/72

### – Observaciones

Registra comentarios, si los hubiera.

### – Archivo PDF

Al seleccionar esta opción, permite cargar archivos desde cualquier ubicación.

Archivo PDF: Examinar...

#### • Uso del Bien

Esta opción, está habilitada dentro del formulario de registro del proceso. Para acceder al registro del uso del bien, se debe seleccionar la opción **Edit** del No. de Inventario y Detalle que se desee; ya que un inventario puede tener asociados varios procesos, sobre los cuales se debe registrar un uso definitivo.

| USO [ | DEL BIEN      | New York Contraction |        |
|-------|---------------|----------------------|--------|
| Edit  | No Inventario | Detalle Del Bien     | No Adm |
| Ø     | 1061          | Donación             |        |
|       |               |                      | 1-1    |

| entario                                                  |                               |
|----------------------------------------------------------|-------------------------------|
|                                                          | Cancelar Aplicar Cambio       |
| * <u>No Inventario</u>                                   | 1061                          |
| PRECIO (VALUADOR) Q.                                     | 250,000.00                    |
| Detalle Del Bien                                         | Donación 🗸                    |
| <u>Propietario</u><br>de Proceso de Administración de Bi | Victor Enrique Vela Villatoro |
| Precio de USO/VENTA                                      | 230550                        |
| Adjudicado A:                                            | SENABED                       |
| Banco Depósito                                           | Banrural 🗸                    |
| Cuenta Depósito :                                        |                               |

#### • Elementos

### – No. Inventario

Este es un campo heredado y muestra en pantalla el No. de inventario seleccionado.

### - Precio (Valuador) Q.

Esta información, se registró de forma inicial cuando se inventario el bien y está asociado al No. de inventario seleccionado. Se refiere, al precio de avaluó o justipreciación.

### Detalle Del Bien

Muestra una lista con los tipos de movimientos o detalles que el bien puede adquirir. Se debe desplegar la misma y seleccionar el deseado, este campo actualizará el estado del inventario.

| INICIO   IN<br>Inventario                                                                                                    | Adjudicado<br>Arrendamiento<br>Control y Registro                                                                                                    | ar Cambia |
|----------------------------------------------------------------------------------------------------|----------------------------------------------------------------------------------------------------|-----------|
| * <u>No Inventario</u><br><u>PRECIO (VALUADOR) Q.</u><br><u>Detalle Del Bien</u><br><u>Propietario</u><br><u>No de Proceso de Administración de Bien :</u><br><u>Precio de USO/VENTA</u><br><u>Adjudicado A:</u> | Desierto<br>Destrucción<br>Devolución<br>Distribuido<br>Donación<br>Enajenación<br>Finalizado<br>Invertido<br>Subasta<br>Traslado<br>Uso Provisional | atoro     |
| Banco Depósito                                                                                                    | Venta Anticipada<br>Venta Directa                                                                                                    |           |

### - Propietario

Esta información se registró de forma inicial, cuando se inventario el bien y está asociado al No. de inventario seleccionado. Se refiere al nombre del propietario/dueño del inventario.

### - No. de Proceso de Administración de Bien (No. ADM)

Este registro lo asigna el sistema de forma correlativa, al registrar el proceso sobre el inventario, cuando este campo se muestra vacío, significa que no se han asociado procesos al inventario seleccionado.

### - Precio de USO/VENTA

Se debe indicar el precio final del inventario, después del proceso asociado al mismo. Cabe mencionar que no necesariamente el precio de USO/VENTA, debe ser igual al PRECIO DE AVALUO, ya que este último, se pudo se registrar con un valor más alto, pero al final del proceso, se adjudicó con un valor inferior.

### - Adjudicado A:

Es el nombre de la persona, empresa o institución a la cual se le adjudicó el inventario.

### - Banco Depósito

Este campo, solo debe utilizarse en los casos en que el inventario se ha monetizado, mediante un proceso de venta o subasta. Se debe indicar, el nombre del banco en el cual se realizó el depósito monetario, del precio de USO/VENTA del inventario.

### - Cuenta Depósito

Este campo solo debe utilizarse, en los casos en que el inventario se ha monetizado mediante un proceso de venta o subasta. Se debe indicar, el número de cuenta en el cual se realizó el depósito monetario del precio de USO/VENTA del inventario.

### - Botones

Se encuentra en la parte superior derecha.

Cancelar | Aplicar Cambios

### ✓ Cancelar

Al seleccionar este botón, nos carga nuevamente el formulario de USO DEL BIEN, borrando la información que se haya escrito en los campos.

### ✓ Aplicar Cambios

Aplica y guarda los cambios realizados.

# 5.3 Inventario Registrado

| REPORTE D | E BIENES      | and the second second |                                                                                                    | and the second second |
|-----------|---------------|-----------------------|----------------------------------------------------------------------------------------------------|-----------------------|
| No. ADM   | No. de Oficio | Fecha Recepción       | Observaciones                                                                                                    | Acta CONABED          |
| 1         | 07-2016       | 15/01/15              | Documentos de Resolución de SENABED, Bases de Subasta y Acta de entrega, incluidos en registro de vehículo Moto Honda CRF 230F M-282DLS, Inv. No. 1783. | 02-201                |
| 2         | 07-2016       | 15/01/15              | Documentos de Resolución de SENABED, Bases de Subasta y Acta de entrega, incluidos en registro de vehículo Moto Honda CRF 230F M-282DLS, Inv. No. 1783. | 02-201                |
| 3         | 07-2016       | 08/01/15              | Se adjuntan documentos aplicables a todos los bienes adjudicados en evento SENABED/001-2016/VEHICULOS7DAB.                                              | 02-201                |
| 4         | 07-2016       | 04/12/15              | Documentos de Resolución de SENABED, Bases de Subasta y Acta de entrega, incluidos en registro de vehículo Moto Honda CRF 230F M-282DLS, Inv. No. 1783. | 02-201                |
| 5         | 07-2016       | 19/12/14              | Documentos de Resolución de SENABED, Bases de Subasta y Acta de entrega, incluidos en registro de vehículo Moto Honda CRF 230F M-282DLS, Inv. No. 1783. | 02-201                |
| 6         | 07-2016       | 29/01/16              | Documentos de Resolución de SENABED, Bases de Subasta y Acta de entrega, incluidos en registro de vehículo Moto Honda CRF 230F M-282DLS, Inv. No. 1783. | 02-201                |
| 7         | 07-2016       | 29/12/15              | Documentos de Resolución de SENABED, Bases de Subasta y Acta de entrega, incluidos en registro de vehículo Moto Honda CRF 230F M-282DLS, Inv. No. 1783. | 02-201                |
| 8         | 07-2016       | 07/08/14              | Documentos de Resolución de SENABED, Bases de Subasta y Acta de entrega, incluidos en registro de vehículo Moto Honda CRF 230F M-282DLS, Inv. No. 1783. | 02-201                |
| 9         | 07-2016       | 15/01/15              | Documentos de Resolución de SENABED, Bases de Subasta y Acta de entrega, incluidos en registro de vehículo Moto Honda CRF 230F M-282DLS, Inv. No. 1783. | 02-201                |
| 10        | 31-2016       | 24/10/16              | Documentos adjuntos adjuntos anticables a todos los vehículos incluidos en en la Subasta SENARED/Subasta 002-2016 Vehículos de Octubre 2016             | 02-2014               |

Muestra el reporte de los procesos creados por inventario.

# 5.4 Registro de Contratistas

# • Reporte de Solicitud de Inscripción

ADMINISTRACION

Su objetivo, es mostrar la información general de las personas y/o empresas a las cuales ya se les genero una solicitud, para formar parte de los Contratistas de la SENABED.

INICIO | INVENTARIO TRANSITORIO | INVENTARIO REGISTRADO | REGISTRO DE CONTRATISTAS

| P                | Go                  | Actions                             |
|------------------|---------------------|-------------------------------------|
| No. de Solicitud | Tipo de Contratista | Propietario o Representante Legal   |
| 1                | PERSONA INDIVIDUAL  | NANCI MAYENI REYNOSO PINEDA         |
| 2                | PERSONA INDIVIDUAL  | JULIO ARMANDO HERNANDEZ CASTRO      |
| <u>3</u>         | PERSONA INDIVIDUAL  | HENRY EMILIO SANDOVAL FUNES         |
| <u>4</u>         | FUNDACION           | DELIA MARTINEZ MORALES DE CORZO     |
| <u>5</u>         | ASOCIACION          | KAREN ILEANA RODAS REINA DE REYNOSO |
| <u>6</u>         | ASOCIACION          | MARÁ ANA GONZÁLEZ QUEVEDO           |

- Elementos
- Búsqueda

Permite realizar la búsqueda por cualquiera de los campos contenidos en el reporte.

| 984915-7                       | × Go                       | Actions                             |             |                                         |
|--------------------------------|----------------------------|-------------------------------------|-------------|-----------------------------------------|
| No. de Solicitud               | <u>Tipo de Contratista</u> | Propietario o Representante Legal   | Nit         | Nombre Comercial o Razón Social         |
| <u>1</u>                       | PERSONA INDIVIDUAL         | NANCI MAYENI REYNOSO PINEDA         | 984915-7    | NANCI MAYENI REYNOSO PINEDA             |
| 2                              | PERSONA INDIVIDUAL         | JULIO ARMANDO HERNANDEZ CASTRO      | 710522-3    | JULIO ARMANDO HERNANDEZ CASTRO          |
| <u>3</u>                       | PERSONA INDIVIDUAL         | HENRY EMILIO SANDOVAL FUNES         | 2673543-1   | HENRY EMILIO SANDOVAL FUNES             |
| 4                              | FUNDACION                  | DELIA MARTINEZ MORALES DE CORZO     | 7446889-8   | FUNDACIÓN FARES PARA NIÑOS CON CANCER   |
| <u>5</u>                       | ASOCIACION                 | KAREN ILEANA RODAS REINA DE REYNOSO | 1205689-8   | ASOCIACIÓN CIUDAD ESPERANZA             |
| OURTRACION                     |                            |                                     |             |                                         |
| NISTRACION<br>SIO   INVENTARIO | TRANSITORIO   INVENTAN     | UO REGISTRADO REGISTRO DE CONTRA    | ATISTAS   A | CTUALIZA ESTADO CONTRATISTA   MANTENIMI |

### – Botón

Se encuentra en la parte superior derecha.

Crear nueva solicitud

### ✓ Crear nueva Solicitud

Este nos envía al formulario de Registro, en la cual se procede a registrar por primera vez, a la persona interesada en formar parte de los contratistas de la SENABED.

### • Registro de Solicitud

Su objetivo, es capturar la información general de las personas y/o empresas interesadas en formar parte de los contratistas de SENABED, se accede a este formulario, desde el botón: Crear nueva solicitud, del reporte de Solicitudes de Inscripción de Contratistas

| ADMINISTRACION                       | IO   INVENTARIO TRANSITORIO   IN | VENT          |
|--------------------------------------|----------------------------------|---------------|
| Tipo Contratista:                    |                                  | Q             |
| * Propietario o Representante Legal: |                                  |               |
| Dirección:                           |                                  |               |
| * Nombre Comercial o Razón Social:   |                                  |               |
| No. de Patente de Comercio:          |                                  |               |
| Fecha de Inscripción:                |                                  | 1-1-<br>11111 |
| No. de Patente de Sociedad:          |                                  |               |
| Fecha de Inscripción:                |                                  |               |
| Decreto Legislativo:                 |                                  |               |

| * DPI o Pasaporte:   |  |
|----------------------|--|
| Teléfono:            |  |
| Actividad Comercial: |  |
| Folio:               |  |
|                      |  |
| Folio:               |  |
|                      |  |
| Acuerdo Gubernativo: |  |

| * <u>Nit:</u><br>* <u>Celular:</u>      | Email: |  |
|-----------------------------------------|--------|--|
| Libro:                                  |        |  |
| Libro:                                  |        |  |
| Inscripción en Registro de Compradores: |        |  |

### • Elementos

### – Tipo Contratista

Consiste en los tipos de contratistas que pueden registrarse en SENABED, deberá desplegar el combo y seleccionar el que se desea consultar.

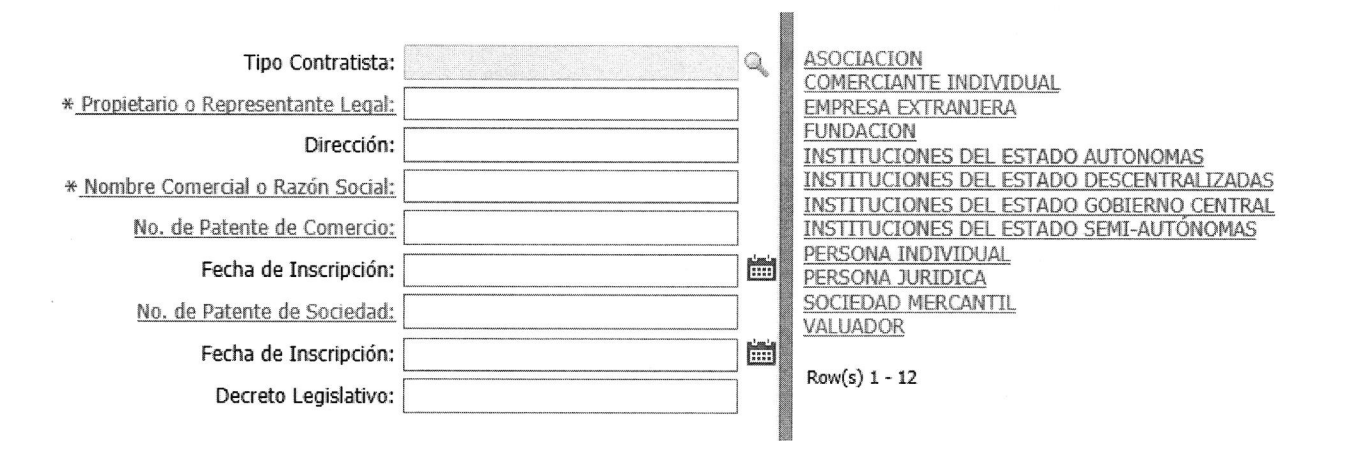

### - Propietario o Representante Legal

Es propietario, cuando se ha seleccionado como tipo de contratista, a una persona o comerciante individual. Es representante legal, cuando se selecciona el tipo de contratistas sociedad mercantil, fundaciones, asociaciones.

#### – DPI o Pasaporte

Corresponde al documento de identificación del contratista, sea nacional o extranjero. Tiene una validación, ya que si se ingresa un documento que ya está

registrado indica: "El documento de identificación ya existe" y muestra el NIT asociado a ese documento.

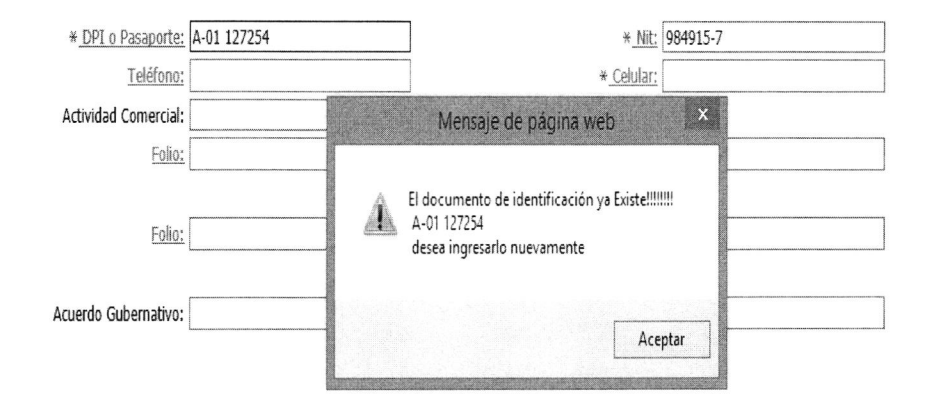

### – NIT

Número de Identificación Tributaria.

### – Dirección

Debe ingresar la dirección particular de la persona o empresa, según el tipo de contratista elegido.

### – Teléfono/Celular

Debe ingresar un número telefónico fijo y móvil.

### – Email

Correo electrónico del contratista.

### Nombre Comercial o Razón Social

Dependiendo del tipo de contratista seleccionado, el nombre comercial o razón social, podría ser nuevamente el nombre de la persona o de la fundación, asociación, empresa o institución según sea el caso.

### - Actividad Comercial

Es el tipo de actividad, que ejercen los contratistas.

### - Patente de Comercio/Sociedad

Se debe ingresar la patente que corresponda, dependiendo del tipo de contratista seleccionado, así como su respectiva fecha de inscripción.

| <u>No. de</u><br>Patente de<br>Comercio:               |  |
|--------------------------------------------------------|--|
| Fecha de<br>Inscripción:                               |  |
| <u>No. de</u><br><u>Patente de</u><br><u>Sociedad:</u> |  |
| Fecha de<br>Inscripción:                               |  |

### Folio y Libro

Se debe indicar, el número de folio y el libro de inscripción.

### - Decreto Legislativo

Este campo, es de uso exclusivo para las solicitudes de Instituciones de Gobierno y hace referencia al Decreto que le dio origen a la misma.

### Acuerdo Gubernativo

Este campo es de uso exclusivo para las solicitudes de Instituciones de Gobierno y hace referencia al Acuerdo que dio origen a la misma.

### - Inscripción en el Registro de Compradores

Este campo, es de uso exclusivo para las solicitudes de Instituciones de Gobierno.

#### Botones

Estos se ubican en la parte superior derecha.

Grabar Cancelar Ir a Página Principal

### ✓ Grabar

Como su nombre lo indica, graba la información registrada.

### ✓ Cancelar

Al seleccionar este botón, nos carga nuevamente la página de Registro de Contratistas, borrando la información que se haya ingresado anteriormente.

### ✓ Ir a Página Principal

Nos permite volver a la Página Principal, donde se muestran todas las solicitudes generadas.

### • Ingreso de Expediente

Su objetivo, es generar el No. de Expediente, con el cual se puede llevar el control de los movimientos realizados en el mismo, hasta llegar a su inscripción. Para ello, se debe seleccionar una solicitud del reporte de Solicitudes de Inscripción, el cual desplegará el formulario de Ingreso de Expediente, para la solicitud seleccionada previamente.

• Elementos

## – No. de Solicitud / Nombre Comercial o Razón Social

Estos datos, se generan en automático al grabar en la pantalla anterior y lo envía a esta, con esto se garantiza que no haya duplicidad de registros. Si la solicitud ya cuenta con un expediente asignado, no es posible ingresar uno nuevo, ya que el formulario no permitirá la edición.

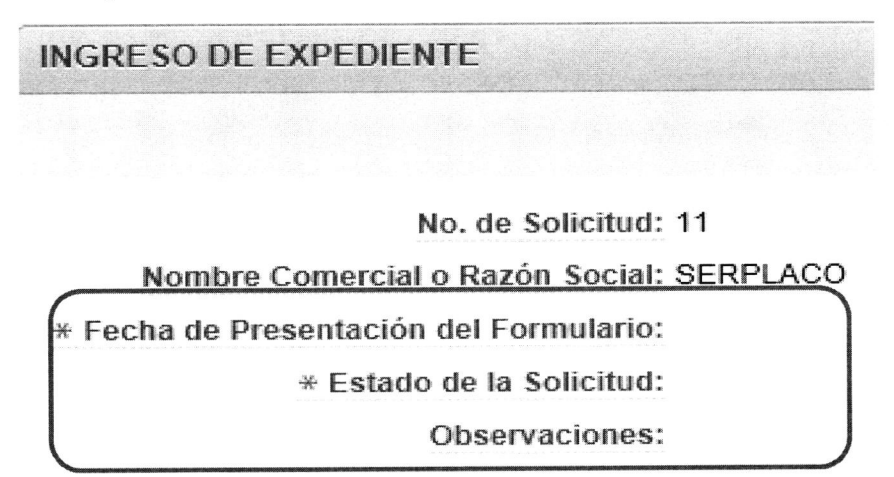

### - Fecha de Presentación del Formulario

Es necesario registrar la fecha, en la cual se recibe el formulario, para poder realizar estadísticas mensuales, para lo cual se debe desplegar el calendario, para seleccionar la fecha.

| 1 | Mo          | Tu                   | We                            | Th                                     | Fr                                                                        | Sa                                                     | _                                                               |
|---|-------------|----------------------|-------------------------------|----------------------------------------|---------------------------------------------------------------------------|--------------------------------------------------------|-----------------------------------------------------------------|
|   |             |                      |                               |                                        |                                                                           | 1 1 1 1 1 1 1 1 1 1 1 1 1 1 1 1 1 1 1                  |                                                                 |
| 3 | 4           | 5                    | 6                             | 7                                      | 1<br>8                                                                    | 2<br>9                                                 |                                                                 |
| 0 | 11          | 12                   | 13                            | 14                                     | 15                                                                        | 16                                                     |                                                                 |
| 7 | 18          | 19                   | 20                            | 21                                     | 22                                                                        | 23                                                     |                                                                 |
| 4 | 25          | 26                   | 27                            | 28                                     | 29                                                                        | 30                                                     |                                                                 |
|   | 5<br>7<br>4 | 0 11<br>7 18<br>4 25 | 0 11 12<br>7 18 19<br>4 25 26 | 0 11 12 13<br>7 18 19 20<br>4 25 26 27 | 0   11   12   13   14     7   18   19   20   21     4   25   26   27   28 | 0 11 12 13 14 15   7 18 19 20 21 22   4 25 26 27 28 29 | 0 11 12 13 14 15 16   7 18 19 20 21 22 23   4 25 26 27 28 29 30 |

### - Estado de la Solicitud

Al ingresar la solicitud, es necesario asignarle un estado, para lo cual se debe desplegar el combo y seleccionar la que se requiera.

| * Fecha de Presentación del Formulario: |   | ACTUALIZACION<br>ARCHIVO |  |
|-----------------------------------------|---|--------------------------|--|
| * Estado:                               | 9 | INSCRITO                 |  |
| Observaciones:                          |   | INVESTIGACIÓN<br>PREVIO  |  |

### – Observaciones

Se pueden colocar comentarios o detalles, propios de la solicitud.

#### – Botones

Estos se ubican en la parte superior derecha.

# ✓ Ir a Página Principal

Nos permite volver a la Página Principal, donde se muestran todas las solicitudes generadas.

Grabar

Ir a Página Principal

### Botón Grabar

Como su nombre lo indica, graba la información registrada.

### • Expediente

Muestra el expediente ingresado previamente. Desde este reporte, se puede acceder al registro de movimientos que se realizan sobre el expediente, durante el proceso de inscripción; para lo cual únicamente se debe seleccionar el No. de Expediente y la aplicación nos enviará al formulario de registro del **Historial de Cambios de Estado**.

| No. de Solicitud | No. de Expediente | Nombre Comercial o Razón Social | Fecha de la Solicitud | Estado de la Solicitud | Observaciones |
|------------------|-------------------|---------------------------------|-----------------------|------------------------|---------------|
| 11               | 11                | SERPLACO                        | 29/05/13              | INVESTIGACION          | -             |

### • Historial de cambios de estado

Después de generado el expediente, este puede tomar varios estados, por lo que se hace necesario, registrar cada uno de los movimientos que tenga el mismo desde su ingreso, hasta su inscripción.

### • Elementos

### - No. de Expediente/Nombre Comercial o Razón Social

Este dato se genera en automático al grabar los datos en la pantalla anterior y lo envía a esta, con esto se garantiza que no haya duplicidad de registros.

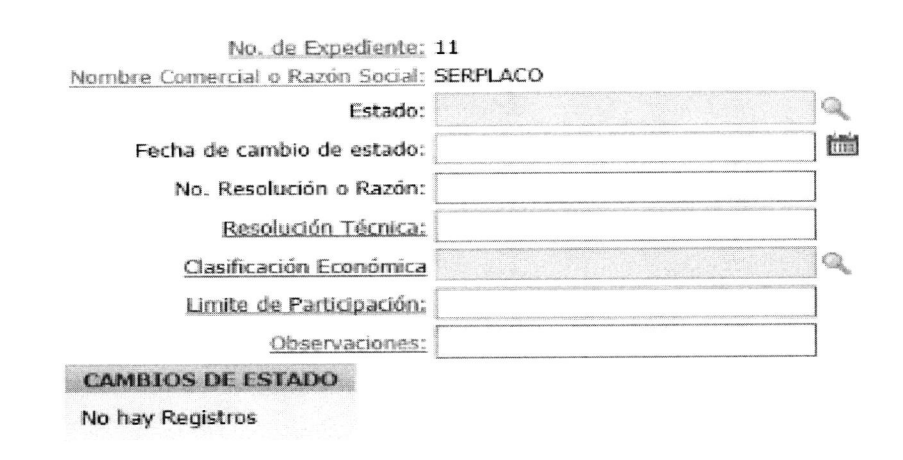

Página 25/72

### – Estado

La solicitud genera un No. de expediente, al ingresarlo, es necesario asignarle un estado, para lo cual debe desplegar el combo y seleccionar la que se requiera.

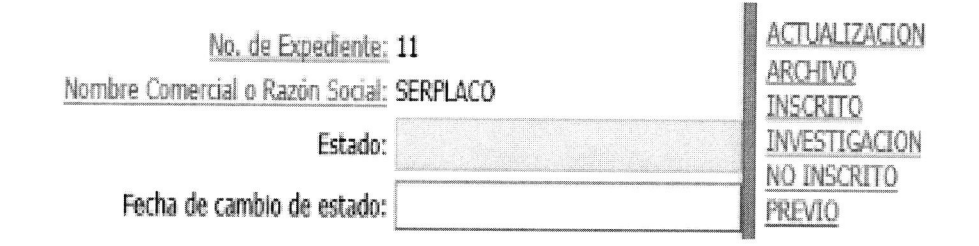

### - Fecha de cambio de estado de la solicitud

Después de seleccionado el estado, es necesario registrar la fecha en la cual se modificó el mismo, para lo cual se debe desplegar el calendario, para seleccionar la fecha.

### - No. de Resolución o Razón

Si el expediente es para actualizar al contratista, en este campo se debe ingresar un No. de razón; pero si es inscripción o previo, debe ingresarse un No. de Resolución.

#### - Resolución Técnica

Consiste en el número de oficio en el cual se define la capacidad económica y el límite de participación.

### - Clasificación Económica

Hace referencia a rangos de dinero en los cuales está comprendido el contratista, previa validación de sus estados financieros.

| No. de Expediente:<br>Nombre Comercial o Razón Social: | 11<br>SERPLACO |   | A<br>B<br>C<br>D                                           |
|--------------------------------------------------------|----------------|---|------------------------------------------------------------|
| Estado:                                                |                | Q |                                                            |
| Fecha de cambio de estado:                             |                |   | G                                                          |
| No. Resolución o Razón:                                |                |   | I                                                          |
| Resolución Técnica:                                    |                |   | к<br>J                                                     |
| Clasificación Económica                                |                | Q | L                                                          |
| Limite de Participación;                               |                |   | N                                                          |
| Observaciones:                                         |                |   | Sin Límite de Participación<br>Sin Clasificación Económica |
| CAMBIOS DE ESTADO                                      |                |   | Para Donación                                              |

### - Límite de Participación

Después de que se defina la capacidad económica, es necesario indicar cuál es el límite de participación, es decir que, si la clasificación económica del contratista es tipo A, este se encuentra comprendido entre Q. 0 y Q. 50,000.00, pero su límite de participación es Q. 40,000.00.

### Observaciones

Se pueden colocar comentarios o detalles propios de la solicitud.

#### Botones

Estos se ubican en la parte superior derecha.

### ✓ Regresar

Al seleccionar este botón, nos carga nuevamente la Página de Ingreso del Expediente.

#### ✓ Grabar

Como su nombre lo indica, graba la información registrada.

#### ✓ Ver Reporte

Nos muestra un reporte de los expedientes que se encuentren en estado "INSCRITO."

Grabar Regresar Ver reporte

### • Cambios de Estado

Muestra un reporte con todos los cambios de estado, realizados sobre un expediente, si los hubiere.

| No. de Expedie                                                                                                   | nte Nombre Con                                    | ercial o Razón Social                                                                                            | Estado                                   | Fecha de ca                                                                                                    | mbio de Estado                                                                                                 |
|----------------------------------------------------------------------------------------------------|---------------------------------------------------|----------------------------------------------------------------------------------------------------|------------------------------------------|----------------------------------------------------------------------------------------------------|----------------------------------------------------------------------------------------------------|
| 1                                                                                                    | NANCI MAYEN                                       | I REYNOSO PINEDA                                                                                                 | INSCRITO                                 | 13/12/12                                                                                                    |                                                                                                    |
| the lot of the second second second second second second second second second second second second second second | and the second second second second second second | and the second second second second second second second second second second second second second second second | A PROPERTY OF A PROPERTY OF A DAMAGE AND | Carlo Persona service and a service service ser | Construction of the second second second second second second second second second second second second second |
| No. de Resolución                                                                                                | Resolucion Técnica                                | Clasificación Económio                                                                                           | a Limite de                              | e Participación                                                                                                    | Observaciones                                                                                                  |

### • Reporte de Expedientes Inscritos

Se accede a él desde el botón **Ver Reporte**, del formulario de Historial de Cambios de Estado y muestra el listado de los expedientes que se encuentran en estado "INSCRITO" y al seleccionar cualquiera de ellos, nos muestra la pantalla de inscripción de contratistas y si el mismo ya está inscrito, el formulario se mostrará lleno, caso contrario, será editable.

| MINISTRACION            |                                                    |            |                                 |                           |
|-------------------------|----------------------------------------------------|------------|---------------------------------|---------------------------|
| NICIO INVENTARIO TRANSI | TORIO   INVENTARIO REGISTRADO   REGISTRO DE CONT   | RATISTAS A | CTUALIZA ESTADO CONTRATISTA   N | MANTENIMIENTO CONTRATIST/ |
| REPORTE EXPEDIENTES II  | NSCRITOS                                           |            |                                 |                           |
| 0                       |                                                    |            |                                 |                           |
| <i>I</i> +              | Go Actions                                         |            |                                 |                           |
| No. de Expediente       | Nombre Comercial o Razón Social                    | Estado     | No. de Resolución               | Fecha de Modificación     |
| 1                       | NANCI MAYENI REYNOSO PINEDA                        | INSCRITO   | URC-001-2012                    | 13/12/12                  |
| 2                       | JULIO ARMANDO HERNANDEZ CASTRO                     | INSCRITO   | URC-002-2012                    | 17/12/12                  |
| 3                       | HENRY EMILIO SANDOVAL FUNES                        | INSCRITO   | URC-003-2012                    | 27/12/12                  |
| 4                       | FUNDACIÓN FARES PARA NIÑOS CON CANCER              | INSCRITO   | RESOLUCION No. URC-001-2013-A/F | 25/02/13                  |
| 4                       | FUNDACIÓN FARES PARA NIÑOS CON CANCER              | INSCRITO   | URC-001-2017                    | 08/02/17                  |
| 5                       | ASOCIACIÓN CIUDAD ESPERANZA                        | INSCRITO   | RESOLUCIÓN No. URC-002-2013-A/F | 26/02/13                  |
| - 6                     | ASOCIACIÓN DE HERMANAS FRANCISCANAS DE LA ASUNCIÓN | INSCRITO   | RESOLUCIÓN URC-003-2013-A/F     | 25/02/13                  |

- Elementos
- Búsqueda

Permite realizar la búsqueda, por cualquiera de los campos contenidos en el reporte.

Ejemplo: Búsqueda por No. Resolución.

| URC-002-2013-A/F   | × Go Actions                                       |          |                                 | Regresar              |
|--------------------|----------------------------------------------------|----------|---------------------------------|-----------------------|
| No. de Expediente  | Nombre Comercial o Razón Social                    | Estado   | No. de Resolución               | Fecha de Modificación |
| <u>1</u>           | NANCI MAYENI REYNOSO PINEDA                        | INSCRITO | URC-001-2012                    | 13/12/12              |
| 2                  | JULIO ARMANDO HERNANDEZ CASTRO                     | INSCRITO | URC-002-2012                    | 17/12/12              |
| 3                  | HENRY EMILIO SANDOVAL FUNES                        | INSCRITO | URC-003-2012                    | 27/12/12              |
| 4                  | FUNDACIÓN FARES PARA NIÑOS CON CANCER              | INSCRITO | RESOLUCION No. URC-001-2013-A/F | 25/02/13              |
| 5                  | ASOCIACIÓN CIUDAD ESPERANZA                        | INSCRITO | RESOLUCIÓN No. URC-002-2013-A/F | 26/02/13              |
| <u>6</u>           | ASOCIACIÓN DE HERMANAS FRANCISCANAS DE LA ASUNCIÓN | INSCRITO | RESOLUCIÓN URC-003-2013-A/F     | 25/02/13              |
| Z                  | MARVIN ENRIQUE PINEDA GÓMEZ                        | INSCRITO | RESOLUCIÓN No. URC-VA-001-2013  | 14/02/13              |
| REPORTE EXPEDIENTE | S INSCRITOS                                        |          |                                 |                       |
| Row text contain   | Go Actions                                         |          |                                 | <u>Regresar</u>       |

| No. de Expediente |                                                                                                    | Expediente Nombre Comercial o Razón Social |          | No. de Resolución               | Fecha de Modificación                                                                                                    |   |
|-------------------|----------------------------------------------------------------------------------------------------|--------------------------------------------|----------|---------------------------------|----------------------------------------------------------------------------------------------------|---|
|                   | 5                                                                                                    | ASOCIACIÓN CIUDAD ESPERANZA                | INSCRITO | RESOLUCIÓN No. URC-002-2013-A/F | 26/02/13                                                                                                    |   |
|                   | Construction of the local division of the local division of the lo |                                            |          |                                 | And a second provide a second second s | - |

### - Botones

Estos se ubican en la parte superior derecha.

Ir a Página Principal Regresar

# ✓ Ir a Página Principal

Nos permite volver a la Página Principal, donde se muestran todas las solicitudes generadas.

# ✓ Regresar

Al seleccionar este botón, nos carga nuevamente la página de Historial de Cambios de estado.

### • Inscripción del Contratista

Esta página, muestra el final del proceso de registro de contratistas, ya que acá se procede a realizar la inscripción del mismo y a la asignación de un estado. Se accede a ella, seleccionando un contratista del reporte anterior.

| No E<br>Nombre Comercial o Raz<br>No R<br>* Fecha I<br>Estado C<br>Resolucior<br>Clasificación E<br>Limite de Part<br>CONTRATISTA INSCI | xpediente 5<br>ón Social: ASOCI/<br>esolución: RESOLI<br>nscripcion<br>contratista<br>n Técnica:<br>conómica:<br>ticipación:<br>RITO | ACIÓN CIUDAD ESPERA<br>UCIÓN No. URC-002-20 | NZA<br>)13-A                                | /F               |                     |     |                                      |
|----------------------------------------------------------------------------------------------------|----------------------------------------------------------------------------------------------------|---------------------------------------------|---------------------------------------------|------------------|---------------------|-----|--------------------------------------|
| No. de Expediente<br>5                                                                                                    | No. de Resolución<br>RESOLUCIÓN No. URC-002-2013-A/F                                                                                 |                                             | Fecha de InscripciónNo Contratista26/02/135 |                  | No Contratista<br>5 |     | Estado del Contratista<br>NO VIGENTE |
| Nombre Con                                                                                                    | nercial                                                                                                    | Resolución Técn                             | ica                                         | Clasificación Ec | conómica            | Lim | ite de Participación                 |
| ASOCIACIÓN CIUDA                                                                                                    | ASOCIACIÓN CIUDAD ESPERANZA                                                                                                    |                                             |                                             | -                |                     | -   | 1 - 1                                |

- Elementos
- No. de Expediente/Nombre Comercial o Razón Social/No. Resolución o Razón

Estos datos, se generan en automático, al grabarlos en la pantalla anterior y lo envía a esta. Con esto se garantiza, que no haya duplicidad de registros.

| No Expediente                    | 5                               |
|----------------------------------|---------------------------------|
| Nombre Comercial o Razón Social: | ASOCIACIÓN CIUDAD ESPERANZA     |
| No Resolución:                   | RESOLUCIÓN No. URC-002-2013-A/F |
| * Fecha Inscripcion              |                                 |
| Estado Contratista               |                                 |
| Resolucion Técnica:              |                                 |
| Clasificación Económica:         |                                 |
| Limite de Participación:         |                                 |

### - Fecha de Inscripción

Es necesario registrar la fecha, en la cual queda inscrito y vigente el contratista, para poder realizar estadísticas mensuales; para lo cual se debe desplegar el calendario, para seleccionar la fecha.

| * Fecha Inscripcion  |              |    |    |    |    |    |    |  |
|----------------------|--------------|----|----|----|----|----|----|--|
| * Estado Contratista | O Julio 2016 |    |    |    |    |    | 0  |  |
| CONTRATISTA INSCRITO | Do           | Lu | Ma | Mi | Ju | Vi | Sá |  |
| No hay registios     |              |    |    |    | 1  | 2  |    |  |
|                      | 3            | 4  | 5  | 6  | 7  | 8  | 9  |  |
|                      | 10           | 11 | 12 | 13 | 14 | 15 | 16 |  |
|                      | 17           | 18 | 19 | 20 | 21 | 22 | 23 |  |
|                      | 24           | 25 | 26 | 27 | 28 | 29 | 30 |  |
|                      | 31           |    |    |    |    |    |    |  |

### - Estado del Contratista

Al momento de hacer la inscripción, es necesario asignarle un estado al contratista, por lo que se debe desplegar el combo y seleccionar el requerido.

| Est                                                        | ado Contratista                 |                 |
|------------------------------------------------------------|---------------------------------|-----------------|
| Search [                                                   | Dialog - Internet Explorer      | _ 🗆 X           |
| http://192.1                                               | 00.10.193:8888/apex/wwv_flow.sh | ow?p_flow_id=10 |
|                                                            | Search Close                    | ^               |
| <u>%</u><br>Declaración Ju<br><u>NO VIGENTE</u><br>VIGENTE | JRADA                           | ~               |

### - Resolución Técnica

Consiste en el número de oficio, en el cual se define la capacidad económica y el límite de participación.

### - Clasificación Económica

Hace referencia a rangos de dinero en los cuales está comprendido el contratista, previa validación de sus estados financieros. La clasificación va de la "A" a la "N" y además incluye tres clasificaciones especiales, las cuales son Sin Límite de Participación, Sin Clasificación Económica y Para Donación.

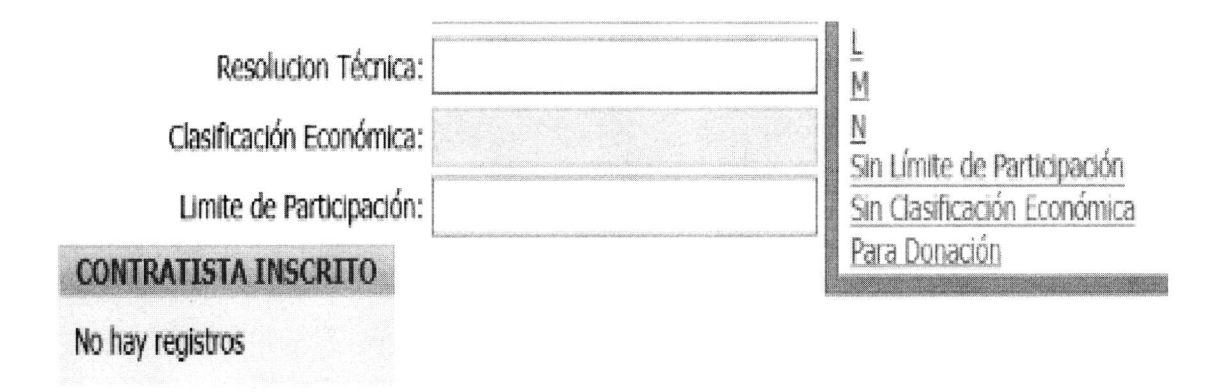

### – Límite de Participación

Después de que se defina la capacidad económica, es necesario indicar cuál es el límite de participación, es decir que, si la clasificación económica del contratista es tipo A, este se encuentra comprendido entre Q. 0 y Q. 50,000.00, pero su límite de participación es de Q. 40,000.00.

### – Botones

Estos se ubican en la parte superior derecha.

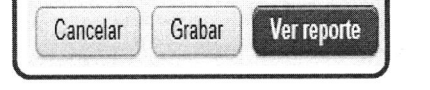

### ✓ Cancelar

Al seleccionar este botón, nos carga nuevamente la página de Inscripción de Contratistas, borrando la información que se haya escrito en los campos.

### ✓ Grabar

Como su nombre lo indica, graba la información registrada.
## ✓ Ver Reporte

Muestra la información general, de los contratistas inscritos.

# 5.5 Actualiza Estado Contratista

Esta opción, permite actualizar el estatus del contratista, el cual puede ser "VIGENTE, NO VIGENTE y DECLARACIÓN JURADA", esto debido a que de conformidad con el **Artículo No. 32 del Reglamento de la Ley de Extinción de Dominio,** "...La inscripción en la Unidad de Registro de Contratistas tiene una vigencia máxima de un año, con vencimiento al treinta y uno (31) de Diciembre. El interesado, podrá obtener su inscripción o actualización, cuando lo considere conveniente..."

Se muestra un reporte de los contratistas no vigentes, para lo cual se debe seleccionar, el que se desee actualizar y hacer "click" sobre el icono del lápiz.

| No. de Contratista | Tipo de Contratista | Estado Contratista | Propietario o Representate Legal    | Nombre Comercial o Razón Social       | Actividad Comercial                                                                                                    |
|--------------------|---------------------|--------------------|-------------------------------------|---------------------------------------|----------------------------------------------------------------------------------------------------|
| 1                  | PERSONA INDIVIDUAL  | NO VIGENTE         | NANCI MAYENI REYNOSO PINEDA         | NANCI MAYENI REYNOSO PINEDA           | Intermediación monetaria<br>realizada por cajas de ahorro<br>e instituciones de crédito<br>distintas de los bancos.                                                                        |
| 2                  | PERSONA INDIVIDUAL  | NO VIGENTE         | JULIO ARMANDO HERNANDEZ CASTRO      | JULIO ARMANDO HERNANDEZ CASTRO        | Venta al por mayor a cambio<br>de una retribución o por<br>contrato.                                                                                                    |
| 3                  | PERSONA INDIVIDUAL  | NO VIGENTE         | HENRY EMILIO SANDOVAL FUNES         | HENRY EMILIO SANDOVAL FUNES           | Actividades de Asesoramiento<br>Empresarial y de Materia de<br>Gestion.                                                                                                    |
| 4                  | FUNDACION           | NO VIGENTE         | DELIA MARTINEZ MORALES DE CORZO     | FUNDACIÓN FARES PARA NIÑOS CON CANCER | REGULACIÓN DELAS<br>ACTIVIDADES DE<br>ORGANISMOS QUE PRESTAN<br>SERVICIOS SANITARIOS.<br>EDUCATIVOS, CULTURALES Y<br>OTROS SERVICIOS SOCIALES,<br>EXCEPTO SERVICIOS DO<br>SEGURIDAS SOCIAL |
| 5                  | ASOCIACION          | NO VIGENTE         | KAREN ILEANA RODAS REINA DE REVNOSO | ASOCIACIÓN CIUDAD ESPERANZA           | REGULACIÓN DE LAS<br>ACTIVIDADES DE<br>ORGANISMOS QUE PRESTAN<br>SERVICIOS SANITARIOS,<br>EDUCATIVOS, CULTURALES<br>Y OTROS SERVICIOS<br>SOCIALES, EXCERPTO<br>SERVICIOS DE SEGURIDAD      |

Una vez seleccionado el contratista, nos desplegará una nueva página, en la cual muestra información del mismo y permite actualizar el Estado, Resolución Técnica, Clasificación Económica y el Límite de Participación del Contratista.

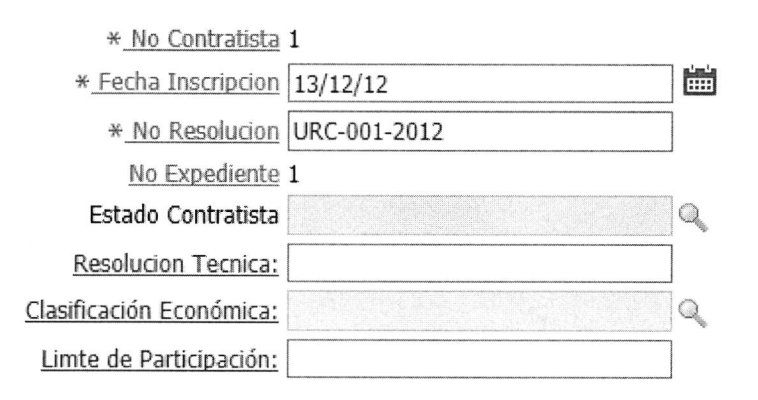

# 5.6 Mantenimiento Contratista

Esta opción, permite al usuario realizar modificaciones y/o correcciones sobre la información de la solicitud de inscripción del contratista. El reporte, muestra toda la información de la solicitud y al seleccionar cualquiera de ellas, se habilitará un formulario de edición sobre el mismo, sobre el cual se podrán realizar los cambios que se consideren necesarios.

| No. de Solicitud | Propistario o RL                       | Dac. Identificación | MIT       | Dirección                                                   | Teléfana | Celular  | Email                       |
|------------------|----------------------------------------|---------------------|-----------|-------------------------------------------------------------|----------|----------|-----------------------------|
| 1                | NANCI MAYENI<br>REYNOSO PINEDA         | A-01 127254         | 984915-7  | Seccion X Lote<br>43 colonia el<br>Milagro, Z 6 de<br>Morco | 24363169 | 42384596 | nancimayeril@gmail.com      |
| 2                | JULIO ARMANDO<br>HERNANDEZ CASTRO      | DPI 1960 74312 0101 | 710522-3  | 1ra, avenida<br>4-49 Z 1<br>Guatemala,<br>Guatemala         | 52020336 | 52020336 | jgrupoarcangel@hotmail.com  |
| 3                | HENRY EMILIO<br>SANDOVAL PUNES         | DPI 1587 81589 0101 | 2673543-1 | 12 Calle 7-89 Z<br>18 San Rafael<br>III, Las Colinas        | 50048070 | 50048070 | hanrysandoval@yahoo.com     |
|                  | DELIA MARTINEZ<br>MORALES DE CORZO     | A-01 718944         | 7446889-8 | Sta, avenida 19-<br>44 Z 12 Colonia<br>la Reformita         | 24727832 | 24727832 | info@fundacionfareagt.org   |
| 5                | KAREN ILEANA RODAS<br>REINA DE REYNOSO | DPI 2307 84704 0101 | 1205689-8 | 21 Av. 12-85 2<br>9 de Mixco,<br>Aldes el<br>Aguacate       | 31677997 | 31677997 | hogarmiguelmagone@gmail.com |

Este formulario posee los mismos elementos y funcionalidad que el formulario de Registro de Solicitud.

| No de Solicitud:                   | 1                                                                      |                                                                                                    |               |
|------------------------------------|------------------------------------------------------------------------|----------------------------------------------------------------------------------------------------|---------------|
| Tipo de Contratista:               | PERSONA INDIVIDUAL                                                     |                                                                                                    |               |
| Propietario o Representante Legal: | NANCI MAYENI REYNOSO PINEDA                                            |                                                                                                    |               |
| Dirección:                         | Seccion K Lote 43 colonia el Milagro,                                  | Z 6 de Mixco                                                                                                    |               |
| Teléfono:                          | 24363169                                                               |                                                                                                    |               |
| Nombre Comercial o Razón Social:   | NANCI MAYENI REYNOSO PINEDA                                            |                                                                                                    |               |
| Actividad Comercial:               | Intermediación monetaria realizada<br>crédito distintas de los bancos. | por cajas de ahorro e ins                                                                                                    | tituciones de |
| No. de Patente de Comercio:        |                                                                        |                                                                                                    |               |
| Fecha de Inscripción:              |                                                                        | iiii)                                                                                                    |               |
| No. de Patente de Sociedad:        |                                                                        |                                                                                                    |               |
| Fecha de Inscripción:              |                                                                        | in the second second se |               |
| Decreto Legislativo:               |                                                                        |                                                                                                    |               |
| DPI o Pasaporte: A-01 127254       |                                                                        | N                                                                                                    | it: 984915-7  |
| Celular: 42384596                  |                                                                        |                                                                                                    |               |
| Folio:                             |                                                                        | Libr                                                                                                    |               |
| Folio:                             |                                                                        | Libr                                                                                                    | 0:            |
| Acuerdo Gubernativo:               | Inscripción en Rec                                                     | istro de Compradore                                                                                                    | <u>s:</u>     |

# 5.7 Arrendamientos

# • Menú Principal

En la barra de menú, elegir la pestaña **ARRENDAMIENTOS**, al seleccionarla se mostrará en pantalla un listado con la categoría de los inmuebles que están disponibles, para arrendamiento.

Al seleccionar cualquiera de las categorías, nos mostrara el detalle de los inmuebles de la misma.

| ADMINISTRAC   | ION                                                                                                    |                   |                  |                   |                   |                  |                |               |                |
|---------------|----------------------------------------------------------------------------------------------------|-------------------|------------------|-------------------|-------------------|------------------|----------------|---------------|----------------|
| INICIO   INVE | NTARIO TRANSIT                                                                                                | ORIO   INVENTARIO | REGISTRADO   REG | GISTRO DE CONTRAT | ISTAS ACTUALIZA E | STADO CONTRATIST | A MANTENIMIENT | O CONTRATISTA | ARRENDAMIENTOS |
| Categorías:   | partamentos<br>odega<br>asas<br>dificios<br>incas Rústicas<br>ocales<br>oficina<br>itros<br>arqueos<br>erreno | Go                | Actions          |                   |                   |                  |                |               |                |

Para poder registrar el arrendamiento, se debe seleccionar uno de los inventarios y hacer "click" sobre el icono del lápiz, esto habilitará el formulario de registro.

| Categorías: Oficina                                                        | <b>~</b>                                                          |                  |                        |                                                   |                                              |                                                     |                                 |       |       |                                               |
|----------------------------------------------------------------------------|-------------------------------------------------------------------|------------------|------------------------|---------------------------------------------------|----------------------------------------------|-----------------------------------------------------|---------------------------------|-------|-------|-----------------------------------------------|
| R                                                                          |                                                                   | Go               | Actions                |                                                   |                                              |                                                     |                                 |       |       |                                               |
| No Inven                                                                   | tario <u>No Exp</u>                                               | ediente          | No Bien                |                                                   | Ubicac                                       | lon                                                 | Propietario                     | Finca | Folio | Libro                                         |
| 0                                                                          | 2141                                                              | 14               | 4521                   | Oficina N-5 5<br>II, 6ta avenid<br>Guatemala      | 01, 5 Nivel, a<br>la 9-18, zona              | ala 2, Edificio Sixtino<br>10 Ciudad de             | Cellplus S.A                    | 2057  | 57    | 165E                                          |
| 1                                                                          | 5849                                                              | 70               | 7384                   | 6ta avenida 9<br>Edificio Sixtin<br>municipio y d | -18,zona 10<br>o II, Nivel 14<br>epartamento | oficina 806 ala 1,<br>estructural,<br>de Guatemala. |                                 | 2124  | 124   | 165E Propiedad<br>Horizontal de<br>Guatemala. |
| No Inventario<br>Estado del Bien:<br>Tipo De Bien:<br>Finca:<br>Ubicación: | 2141<br>EXTINGUIDO<br>Inmuebles<br>2057<br>Oficina N-5 501, 5 Nii | vel, ala 2, Edif | icio Sixtino II, 6ta a | venida 9-18,                                      | zona 10 Ciu                                  | dad de Guatemala                                    | SubCategoria: Ofic<br>Folio: 57 | ina   |       | Libro: 165E                                   |
| Año                                                                        | :                                                                 |                  |                        |                                                   |                                              |                                                     |                                 |       |       |                                               |
| No. de Contrato                                                            | :                                                                 |                  |                        |                                                   |                                              | F                                                   | echa del Contrato:              |       |       |                                               |
| Duración del Contrato                                                      |                                                                   |                  | <b>a</b>               |                                                   |                                              |                                                     |                                 |       |       |                                               |
| Valor Mensual                                                              |                                                                   |                  |                        |                                                   |                                              |                                                     |                                 |       |       |                                               |
| Sub Total                                                                  | 1                                                                 |                  |                        |                                                   |                                              |                                                     |                                 |       |       |                                               |
| Dias Contrato                                                              |                                                                   |                  |                        |                                                   |                                              |                                                     |                                 |       |       |                                               |
| Pago Parcial                                                               | :                                                                 |                  |                        |                                                   |                                              |                                                     |                                 |       |       |                                               |
| Total Contrato                                                             | •                                                                 |                  |                        |                                                   |                                              |                                                     |                                 |       |       |                                               |
| Del                                                                        |                                                                   |                  | <b>E</b>               |                                                   |                                              |                                                     | Al:                             |       |       |                                               |
| Arrendatario                                                               |                                                                   |                  | <u> </u>               |                                                   |                                              |                                                     | Teléfono:                       |       |       |                                               |
| Moneda                                                                     |                                                                   |                  | Q                      |                                                   |                                              |                                                     |                                 |       |       |                                               |
| Estado actual del bien                                                     | Traslado                                                          |                  | a.                     |                                                   |                                              |                                                     |                                 |       |       |                                               |
| Contrato PDF                                                               | :                                                                 |                  | Examinar               |                                                   |                                              |                                                     |                                 | weeks |       |                                               |
| HISTORIAL DE CO                                                            | NTRATOS                                                           |                  |                        | a Maurican Da                                     |                                              | Constant Street                                     | Contractor and the second       |       |       |                                               |
| No. de Contrato                                                            | No. de Inventario                                                 | Arr              | endatario              | Del                                               | Al                                           | Valor Mensual                                       | Total del Contrato              |       |       |                                               |
| 04-2015                                                                    | 2141                                                              | JANE MARI        | E BARDI APARICIO       | 01/05/15                                          | 31/12/15                                     | 3500                                                | 28000                           |       |       |                                               |
| 04-2016                                                                    | 2141                                                              | JANE MARTI       | E BARDI APARICIO       | 01/01/16                                          | 31/0//16                                     | 1 5500                                              | 24300                           | 1     |       |                                               |

## • Elementos

– Año

Se debe ingresar el año en el cual se realiza el contrato.

| Año:                   | 2016       |
|------------------------|------------|
| No. de Contrato:       | 1-2016     |
| Duración del Contrato: | 12 MESES V |

#### – No. de Contrato

Consiste en el indicar, cuál es el número de contrato asignado, al inmueble seleccionado.

## - Duración del contrato

Este puede ser de 1 a 12 meses, para lo cual se debe desplegar, el listado de valores y seleccionar el número que corresponda, al contrato que se está registrando.

| Duración del Contrato: |                      |   |
|------------------------|----------------------|---|
| Valor Mensual:         | 1 MES<br>2 MESES     |   |
| Sub Total:             | 3 MESES<br>4 MESES   |   |
| Dias Contrato:         | 5 MESES              | 9 |
| Pago Parcial:          | 6 MESES<br>7 MESES   |   |
| Total Contrato:        | 8 MESES<br>9 MESES   |   |
| Del:                   | 10 MESES             |   |
| Arrendatario:          | 11 MESES<br>12 MESES | Q |

# - Fecha del Contrato

Es la fecha en que se lleva acabo el contrato de arrendamiento, del bien inmueble.

| Fecha del Contrato:                                                                                                    |    |    |     |       |    |    |    |
|----------------------------------------------------------------------------------------------------|----|----|-----|-------|----|----|----|
| Comparison of the second second se | 0  |    | Mar | zo 20 | 18 |    | 0  |
|                                                                                                    | Do | Lu | Ma  | Mi    | Ju | Vi | Sá |
|                                                                                                    |    |    |     |       | 1  | 2  | 3  |
|                                                                                                    | 4  | 5  | 6   | 7     | 8  | 9  | 10 |
|                                                                                                    | 11 | 12 | 13  | 14    | 15 | 16 | 17 |
|                                                                                                    | 18 | 19 | 20  | 21    | 22 | 23 | 24 |
| Al:                                                                                                    | 25 | 26 | 27  | 28    | 29 | 30 | 31 |

#### - Valor Mensual

Valor Mensual: 3000

Corresponde al valor mensual del arrendamiento del inmueble.

## Sub total

Este campo lo genera el sistema, realiza el cálculo de la duración del contrato (meses), por el valor mensual del arrendamiento.

## Días contrato

Muestra un listado de valores comprendidos de 1 a 30, del cual deberá seleccionarse un valor, si el contrato de arrendamiento es de "n" meses y "n" días.

| Dias Contrato:  | Q | <u>0</u><br>1 |
|-----------------|---|---------------|
| Pago Parcial:   |   | 2             |
| Total Contrato: |   | <u>3</u><br>4 |

- Pago parcial

Pago Parcial: 1500

Este campo lo genera el sistema, realiza el cálculo sobre el valor mensual y los días del contrato, dando como resultado el monto de pago parcial a pagar, el cual corresponde a los días adicionales que se registraron.

## - Valor total del contrato

Este campo lo genera el sistema, ya que suma el subtotal y el pago parcial. Si el pago parcial fuera cero (0), toma el valor del subtotal y lo asigna al total del contrato.

## - Valor del IVA

Este campo deberá ser utilizado en los casos en los cuales el contrato de arrendamiento contemple el pago del IVA.

# – Del – Al

Corresponde al período de meses que dura el contrato. Si fuera un mes, seria, por ejemplo: Del 01/01/2016 al 31/01/2016, para el presente caso, la información registrada al inicio indica que la duración de 12 meses por lo tanto sería del 01/01/2016 al 31/12/2016.

:::::

Del: 01/01/16

AI: 31/12/16

## Arrendatario

En esta opción, se mostrará el listado de los contratistas inscritos y vigentes para el año en curso, al seleccionar cualquiera de ellos. En automático llenará el campo de teléfono, con el número que previamente registraron cuando se inscribieron como tales.

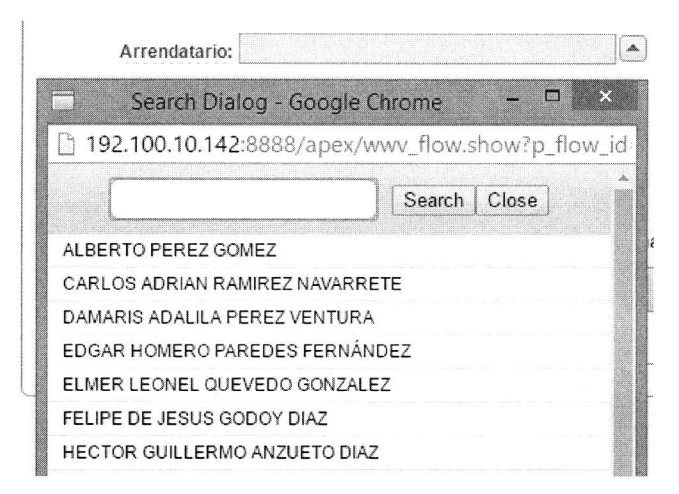

#### – Moneda

Se refiere al tipo de moneda, en la cual se realiza el contrato de arrendamiento.

| Casual Dialas              |                              |
|----------------------------|------------------------------|
| Search Dialog -            | Google Chrome – – milita     |
| う 192.100.10.142:888       | 8/apex/wwv_flow.show?p_flow_ |
| <u></u>                    |                              |
|                            | Search Close                 |
| Dólar de los Estados Unido | s de América                 |
|                            |                              |

## - Estado Actual del Bien

Se refiere al estado en el cual se encuentra el bien, sobre el cual se está generando el contrato de arrendamiento. Para poder registrar este, se debe cambiar el estado de Traslado, a Arrendamiento.

| Search Dialog - G    | oogle Chrome  |       | - 0      | ×    |
|----------------------|---------------|-------|----------|------|
| 192.100.10.142:8888/ | /apex/wwv_flo | w.shc | ow?p_flo | ow_i |
|                      | Sear          | ch C  | lose     |      |
|                      |               |       |          |      |

## – Contrato PDF

Permite cargar el contrato de arrendamiento, en formato PDF.

Contrato PDF: Seleccionar archivo Ningún archivo seleccionado

#### Botones

Estos se ubican en la parte superior derecha.

| Phillippine and the store and the second |         | 1 1 1 1 1 1 1 1 1 1 1 1 1 1 1 1 1 1 1 1 |      |
|------------------------------------------|---------|-----------------------------------------|------|
| <b>m</b>                                 |         |                                         |      |
| L L P C                                  | IPACAP. |                                         | PORP |
| INLU                                     |         |                                         |      |

#### ✓ Regresar

Nos envía al reporte de inmuebles disponibles para arrendar

| $\checkmark$ | Crear |
|--------------|-------|
|              | cicai |

Como su nombre lo indica, crea o graba la información registrada.

## • Historial de Contratos

Muestra un reporte histórico de los contratos de arrendamientos, que se han registrado sobre el inmueble seleccionado.

| No. de Contrato | No. de Inventario | Arrendatario              | Del      | Al       | Valor Mensual | Total del Contrato |
|-----------------|-------------------|---------------------------|----------|----------|---------------|--------------------|
| 04-2015         | 2141              | JANE MARIE BARDI APARICIO | 01/05/15 | 31/12/15 | 3500          | 28000              |
| 04-2016         | 2141              | JANE MARIE BARDI APARICIO | 01/01/16 | 31/07/16 | 3500          | 24500              |

Página 40/72

# 5.8 Historial de Arrendamientos

# • Menú Principal

Una vez registrado el arrendamiento, debemos dirigirnos a la pestaña de **HISTORIAL DE ARRENDAMIENTOS,** esta página mostrara los arrendamientos realizados por año. Para poder gestionar los pagos mensuales sobre el arrendamiento, se debe hacer "click" sobre el icono del lápiz y este nos enviará al formulario de registro.

#### • Elementos

Año: 2016 🗸

| R |                   | Go         | Actions        |                                                                                                    |              |                     |                  |  |
|---|-------------------|------------|----------------|----------------------------------------------------------------------------------------------------|--------------|---------------------|------------------|--|
|   | Arrendamiento No. | <u>Año</u> | No. Inventario | Ubicación                                                                                                    | Contrato No. | Inicio del Contrato | Fin del Contrato |  |
| R | 1                 | 2016       | 2481           | Lote 21, Residenciales Santa Anita II<br>del Municipi                                                        | 06-2016      | 01/01/16            | 31/12/16         |  |
| R | 2                 | 2016       | 5506           | Tercera Calle poniente, número 36,<br>del Municipio de Antigua Guatemala,<br>Departamento de Sacatepéquez.   | 01-2016      | 01/01/16            | 31/12/16         |  |
| R | 3                 | 2016       | 5575           | Antigua Guatemala, Sacatepéquez.                                                                             | 02-2016      | 01/01/16            | 31/12/16         |  |
| R | 4                 | 2016       | 2121           | Oficina N-3 301, ALA 2,3 Nivel,<br>Edificio Sixtino II, 6ta Avenida 9-18,<br>zona 10 Ciudad de Guatemala     | 03-2016      | 01/01/16            | 01/01/16         |  |
| R | 5                 | 2016       | 2141           | Oficina N-5 501, 5 Nivel, ala 2,<br>Edificio Sixtino II, 6ta avenida 9-18,<br>zona 10 Ciudad de Guatemala    | 04-2016      | 01/01/16            | 31/07/16         |  |
| R | 6                 | 2016       | 2601           | Lote numero ocho (8), colonia veinte<br>de octubre, Municipio Puerto de<br>Iztapa, Departamento de Escuintla | 05-2016      | 01/01/15            | 31/12/16         |  |

| No Arrendamiento:       | 1                                       |              |          | No. Inventario:     | 2481  |
|-------------------------|-----------------------------------------|--------------|----------|---------------------|-------|
| Tipo de Bien:           | Inmuebles                               |              |          | Subcategoría:       | Casas |
| Estado del Bien:        | INCAUTADO                               |              |          |                     |       |
| Mensualidad:            | 3,500.00                                |              |          |                     |       |
| Año:                    | 2016                                    |              |          |                     |       |
| No. Contrato:           | 06-2016                                 |              |          |                     |       |
| Arrendatario:           | PUBLIO ALFONSO SALAZAR RAMIREZ          |              |          |                     |       |
| Ubicación:              | Lote 21, Residenciales Santa Anita II d | lel Municipi |          |                     |       |
| Moneda:                 |                                         | 3            |          |                     |       |
| Pago correspondiente a: |                                         | 2            |          |                     |       |
| Fecha del depósito:     |                                         |              |          |                     |       |
| No. de Boleta:          |                                         |              |          | Monto del depósito: |       |
| Cuenta Bancaria:        |                                         | 2            |          | No. de cuenta:      |       |
| Comprobante:            |                                         |              | Examinar |                     |       |
|                         |                                         | ~            |          |                     |       |
| Observaciones:          |                                         | $\sim$       |          |                     |       |
|                         |                                         | 4            |          |                     |       |

| Arrendamiento No. | Contrato No. | Inventario No. | Mes pagado | Fecha del Déposito | Monto del Déposito | No. de Cuenta   |
|-------------------|--------------|----------------|------------|--------------------|--------------------|-----------------|
| 1                 | 06-2016      | 2481           | Enero      | 04/01/16           | 3,500.00           | 02-099-079461-4 |
| 1                 | 06-2016      | 2481           | Marzo      | 04/03/16           | 3,500.00           | 02-099-079461-4 |
| 1                 | 06-2016      | 2481           | Febrero    | 16/02/16           | 3,500.00           | 02-099-079461-4 |
| 1                 | 06-2016      | 2481           | Abril      | 06/04/16           | 3,500.00           | 02-099-079461-4 |
| 1                 | 06-2016      | 2481           | Mayo       | 05/05/16           | 3,500.00           | 02-099-079461-4 |
| 1                 | 06-2016      | 2481           | Junio      | 02/06/16           | 3,500.00           | 02-099-079461-4 |
| 1                 | 06-2016      | 2481           | Julio      | 05/07/16           | 3,500.00           | 02-099-079461-4 |
| 1                 | 06-2016      | 2481           | Agosto     | 05/08/16           | 3,500.00           | 02-099-079461-4 |

## – Moneda

Permite seleccionar el tipo de moneda con el cual se realizarán los depósitos, por concepto de arrendamiento.

| Ν              | Moneda:                                |             |        |       |   |  |
|----------------|----------------------------------------|-------------|--------|-------|---|--|
| Pago correspor | Search Diald                           | og - Google | e Chr  |       | × |  |
| Fecha del      | 192.100.10.142:8888/apex/wwv_flow.show |             |        |       |   |  |
| No. d          |                                        |             | Search | Close | * |  |
| Cuenta E       | %                                      |             |        |       |   |  |
| Com            | Dólar de los Estados Unidos de América |             |        |       |   |  |
|                | Quetzal                                |             |        |       | • |  |

# - Pago correspondiente a

Se refiere al mes, sobre el cual se realiza el depósito del pago de arrendamiento.

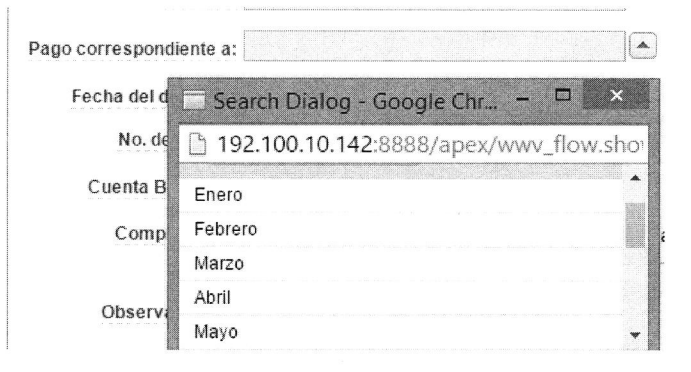

# - Fecha del depósito

Es la fecha en la cual se hace efectivo el depósito.

|                  | 2 T2000000   |    |    | • • • • • • • • • • • • • • • • • • • • | ********* |    |    |               |
|------------------|--------------|----|----|-----------------------------------------|-----------|----|----|---------------|
| No. de Boleta:   | O Enero 2016 |    |    | O Enero 2016 O                          |           |    | 0  |               |
| Cuenta Bancaria: | Do           | Lu | Ma | Mi                                      | Ju        | Vi | Sá |               |
|                  |              |    |    |                                         |           | 1  | 2  |               |
| Comprobante:     | 3            | 4  | 5  | 6                                       | 7         | 8  | 9  | vo selecciona |
|                  | 10           | 11 | 12 | 13                                      | 14        | 15 | 16 |               |
| Observaciones:   | 17           | 18 | 19 | 20                                      | 21        | 22 | 23 |               |
|                  | 24           | 25 | 26 | 27                                      | 28        | 29 | 30 |               |
|                  | 31           |    |    |                                         |           |    |    |               |

## No. de Boleta/Monto del depósito

Se debe registrar el No. de boleta, con la cual se realiza el depósito y el monto del mismo.

No. de Boleta:

Monto del depósito:

# - Cuenta Bancaria/ No. de cuenta

Despliega el listado de cuentas bancarias disponibles, para recibir los depósitos por concepto de arrendamiento, al seleccionar una de ellas, en automático llenará el campo No. de cuenta.

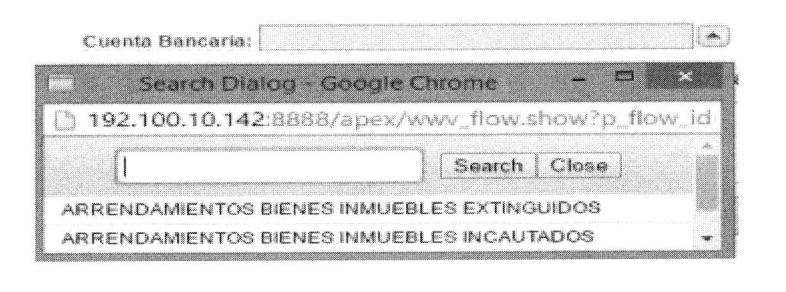

Cuenta Bancaria: ARRENDAMIENTOS BIENES INMUEBLE

No. de cuenta: 02-099-079461-4

# – Comprobante

Permite cargar en formato PDF, la boleta de depósito.

| Comprobante:   | Seleccionar archivo Ningún archivo seleccionado |
|----------------|-------------------------------------------------|
| Observaciones: | ,                                               |

## - Observaciones

Registra comentarios sobre los depósitos, si los hubiere.

#### • Pagos Recibidos

Muestra el historial de los depósitos realizados al inmueble arrendado.

| Arrendamiento No. | Contrato No. | Inventario No. | Mes pagado | Fecha del Déposito | Monto del Déposito | No. de Cuenta   |
|-------------------|--------------|----------------|------------|--------------------|--------------------|-----------------|
| 1                 | 06-2016      | 2481           | Enero      | 04/01/16           | 3500               | 02-099-079461-4 |
| 1                 | 06-2016      | 2481           | Marzo      | 04/03/16           | 3500               | 02-099-079461-4 |
| 1                 | 06-2016      | 2481           | Febrero    | 16/02/16           | 3500               | 02-099-079461-4 |
| 1                 | 06-2016      | 2481           | Abril      | 06/04/16           | 3500               | 02-099-079461-4 |
| 1                 | 06-2016      | 2481           | Mayo       | 05/05/16           | 3500               | 02-099-079461-4 |

# 5.9 Actualiza Estado Inmueble

#### • Menú Principal

Su objetivo es cambiar el estado del inmueble, de Arrendamiento a Traslado (disponible para arrendar), para lo cual muestra un reporte por año, de los inmuebles que están arrendados y sobre los cuales se puede realizar la actualización.

Para poder actualizar el estado del inmueble se debe seleccionar haciendo click en el icono del lápiz y este nos enviará al formulario de registro.

| Año; 🕅 |                   |      |                |                                                                                                    |                       |                     |                  |                                      |
|--------|-------------------|------|----------------|----------------------------------------------------------------------------------------------------|-----------------------|---------------------|------------------|--------------------------------------|
| R      |                   | Go   | Actions        |                                                                                                    |                       |                     |                  |                                      |
|        | Arrendamienta No. | 0.00 | No. Inventario | Ubicación                                                                                                    | Contrato No.          | Inicio del Contrato | Fin del Contrato | Arrendataria                         |
| R      | 1                 | 2017 | 5506           | Tercera Calle ponienta, número 36, del Municipio de<br>Antigua Guatemala. Departamento de Sacatepéquez.                      | 07-2017               | 01/01/17            | 31/12/17         | WENCESLAO DE MANUEL<br>LEMUS MORALES |
| R      | 2                 | 2017 | 5575           | Antigua Guatemala, Sacatepéquez.                                                                                             | 06-2017               | 01/01/17            | 31/12/17         | FELIPE DE JESUS GODOY<br>DIAZ        |
| R      | 3                 | 2017 | 2121           | Oficina N-3 301, ALA 2,3 Nivel, Edificio Sixtino II, 6ta<br>Averida 9-18, zona 10 Ciudad de Guatemala                        | 08-2017               | 01/01/17            | 31/12/17         | OMAR ALONZO VILLAGRAN                |
| R      |                   | 2017 | 2601           | Lota numero ocho (8), coloria vainte de octubre,<br>Município Puerto de Iztapa. Departamento de Escuintla                    | 09-2017               | 01/01/17            | 31/12/17         | ELMER LEONEL QUEVEDO<br>GONZALEZ     |
|        | s.                | 2017 | 3061           | Fracción 84. Condominio Tuscani del Municipio de<br>Fraijanes. Departamento de Guatemala.                                    | 10-2017               | 01/01/17            | 31/12/17         | CARLOS ALBERTO RUEZ                  |
| R      | 6                 | 2017 | 2481           | Lote 21, Residenciales Santa Anita II del Municipi                                                                           | 11-2017               | 01/01/17            | 31/12/17         | PUBLIO ALFONSO SALAZAR<br>RAMIREZ    |
| R      |                   | 2017 | \$548          | Calzada Hector Augusto España Bracamonte 9-47<br>edificio plaza minerva zona 2 del municipio y<br>departamento de chiquímula | 01-2017 -Adendum<br>2 | 01/01/17            | 31/12/17         | LUZ DE MARÍA BRAN<br>ESPAÑA          |

#### • Elementos

# - Detalle del Bien

Muestra el listado de estados, mismos que se pueden aplicar al inmueble; sin embargo, deberá seleccionar **Traslado**, el cual permite al inmueble, estar disponible para arrendamiento en el sistema.

| ACTUALIZA ARRENDA       | MIENTO                                                                  |                                 |
|-------------------------|-------------------------------------------------------------------------|---------------------------------|
|                         |                                                                         | Cancelar Regresar Crear         |
| *No Inventario          | 5506                                                                    |                                 |
| <u>Tipo de Bien:</u> 1  | inmuebles                                                               |                                 |
| Sub Categoria Bien      | incas                                                                   |                                 |
| Ubicación:              | l'ercera Calle poniente, numero 36, del Municipio de Antigua Guatemala, | , Departamento de Sacatepéquez. |
| Estado Del Blen: I      | XIINGUIDU                                                               |                                 |
| *No Arrendamiento       |                                                                         | *No Contrato 07-2017            |
| Fecha Inicio Contrato ( | )1/01/17                                                                | *Eecha Ein Contrato 31/12/17    |
| *Arrendatario           | VENCESLAO DE MANUEL LEMUS MORALES                                       | <u></u>                         |
| *Detalle Del Bien       |                                                                         |                                 |
|                         |                                                                         |                                 |
|                         | ~                                                                       |                                 |
| Observaciones           | $\sim$                                                                  |                                 |
|                         |                                                                         |                                 |
|                         |                                                                         |                                 |
|                         | *Año: 2017                                                              | Adiudicado                      |
|                         |                                                                         | Arrendamiento                   |
|                         | * <u>No Arrendamiento</u> 1                                             | Control v Registro              |
|                         | *Fecha Inicio Contrato 01/01/17                                         | Derierto                        |
|                         | *Arrandataria WENCESI AO DE MANUEL LEMUS M                              | Destrucción                     |
|                         | Altendatano WENCESEAO DE MANOLE ELMOS MA                                | Destruction<br>Destruction      |
|                         | *Detalle Del Bien                                                       | Q Devolucion                    |
|                         |                                                                         |                                 |
|                         |                                                                         | Donacion                        |
|                         |                                                                         | Enajenación                     |
|                         | Observaciones                                                           | Finalizado                      |
|                         |                                                                         | Invertido                       |
|                         |                                                                         | Subasta                         |
|                         |                                                                         | Traslado                        |
|                         |                                                                         | x in sector and an and          |

#### - Observaciones

Este campo es opcional y permite registrar comentarios u observaciones si las hubiere.

## – Botones

Estos se ubican en la parte superior derecha.

Cancelar Regresar Crear

## ✓ Cancelar

Al seleccionar este botón, nos carga nuevamente la página "Actualiza Arrendamiento", borrando la información que se haya escrito en los campos.

# ✓ Regresar

Nos envía al reporte de inmuebles, que se encuentran actualmente en arrendamiento.

# ✓ Crear

Como su nombre lo indica, crea o graba la información registrada.

# 5.10 Búsqueda de Contrato

Esta opción, nos permite realizar la búsqueda de contratos de arrendamiento y obtener la información relacionada a los pagos recibidos por dicho arrendamiento, la búsqueda se realiza a través del Número de Contrato de Arrendamiento.

| ADMINISTRACION                                          |                          |
|---------------------------------------------------------|--------------------------|
| INICIO   INVENTARIO TRANSITORIO   INVENTARIO REGISTRADO | REGISTRO DE CONTRATISTAS |
| No. de Contrato de Arrendamiento:                       | Buscar                   |
| No existe información!!!                                |                          |
| Pagos Recibidos                                         |                          |
| No existen información                                  |                          |

El reporte está divido en dos partes: La primera muestra información del contrato como tal y la segunda los pagos recibidos.

| de Contrato de Arreno | lamiento | n: 07-2017    |           | × Bus                                      | cor.             |                |                                                                                                    |                                |                          |                          |              |                       |                                                                                                    |
|-----------------------|----------|---------------|-----------|--------------------------------------------|------------------|----------------|----------------------------------------------------------------------------------------------------|--------------------------------|--------------------------|--------------------------|--------------|-----------------------|----------------------------------------------------------------------------------------------------|
| ARE RP.               | de Arr   | era elementer | No.da     | Contrato                                   | fairly del Cantr | eto Em.del.i   | entrete Arcentiaterio                                                                                                    | Mu. da Lorandario              | Value Mensuel            | Tatel Contrain           | Tiza         | Subcateouria          | Ukinetén.                                                                                              |
| 2017                  |          |               | 1 07-2017 |                                            | 01/01/17         | 31/12/17       | WENCESLAD DE MANUEL LEMUS<br>MORALES                                                                                                    | 5306                           | 20,000.00                | 240.000.00               | Inmuebles    | Finans                | Tarcera Calla ponienta, número 36, del Municipio de Antigua Guatemaia. Departamento o<br>Sacatepiquez. |
|                       |          |               |           |                                            |                  |                |                                                                                                    |                                |                          |                          |              |                       |                                                                                                    |
| agas Recibidos        | -        | Sarahi Sooo   |           | an air air air air air air air air air air | 2                | and a second   | the sector sector beaution and the sector of the sector of | Collected of States (Sta       | and the second           | Allower March Controls   | فتحديه يحجا  | al data in the second | water a second state of the state and the second state of the second state of the                      |
| No Arrendamiento      | Año      | Hes Pago      | No Boleta | No Contrato                                | Fecha Depostio   | Honto Deposito |                                                                                                    |                                |                          | Observac                 | ones         |                       |                                                                                                    |
| 1                     | 2017     | Agesto        | 204       | 07-2017                                    | 11/08/17         | 20,000.00      | Rec. 209 de SENABED del 28 de Julio 2017                                                                                                    |                                |                          |                          |              |                       |                                                                                                    |
| 1                     | 2017     | Septiembre    | 57        | 07-2017                                    | 08/09/17         | 20,000.00      | Recibo de SENASED No. 219 del 25 de Agosto d                                                                                                    | el 2017                        |                          |                          |              |                       |                                                                                                    |
| 1                     | 2017     | Octubre       | 2979      | 07-2017                                    | 13/10/17         | 20,000.00      | Rec. 228 de SENABED del 26 de septiembre de l                                                                                                    | 2017.                          |                          |                          |              |                       |                                                                                                    |
| 1                     | 2017     | Enero         | 343       | 07-2017                                    | 03/02/17         | 20,000.00      | Rec. 0153 de SENARED Del 06 de Enero de 2013                                                                                                    | 7. Contrato con continuidad se | gún Acta 12-2015 incluid | la en creación de contra | to del año 2 | 016. En gestión de nu | evo contrato y registro de nuevo RL del CHIN Sr. LUIS ANTONIO VELÁSQUEZ QUIR                           |
|                       | 2017     | f ebrero      | 999       | 07-2017                                    | 22/02/17         | 20,000.00      | Rec. 0157 de SENABED del 26 de Enero de 2017                                                                                                    |                                |                          |                          |              |                       |                                                                                                    |
| 1                     | 2017     | Marzo         | 36        | 07-2017                                    | 08/03/17         | 20,000.00      | Depósitos suspendidos a partir de la fecha, entre                                                                                                    | tanto se formaliza el contrati | de arrendamiento para    | el sño 2017. Papos acu   | mulados se e | ealizarán una vez do  | tumentado el mismo.                                                                                    |
| 1                     | 2017     | Abril         | 108       | 07-2017                                    | 02/06/17         | 20,000.00      | Rec. 170 de SENABED del 24 de Marzo 2017.                                                                                                    |                                |                          |                          |              |                       |                                                                                                    |
|                       | 2017     | Μαγο          | 109       | 07-2017                                    | 02/06/17         | 20,000.00      | Rec. 174 de SENABED del 26 de Abril de 2017.                                                                                                    |                                |                          |                          |              |                       |                                                                                                    |
|                       | 2017     | Junio         | 1415      | 07-2017                                    | 14/06/17         | 20,000.00      | Recibo SENABED No. 185 del 29-Mayo-2017.                                                                                                    |                                |                          |                          |              |                       |                                                                                                    |
| 1                     | 2012     | hiko          | 249       | 07-2017                                    | 17/07/12         | 20.000.00      | Rec. 193 de SENABED del 23-Jun-17.                                                                                                    |                                |                          |                          |              |                       |                                                                                                    |

Página 46/72

Al seleccionar el icono del lápiz, en la información del arrendamiento, nos mostrará la información completa registrada previamente del contrato, el cual, a su vez, permite descargar en formato PDF, el contrato de arrendamiento.

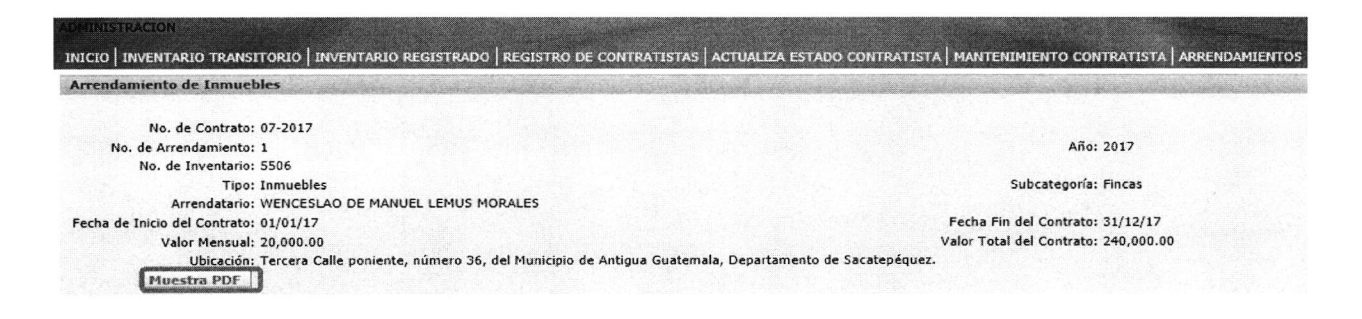

## 5.11 Búsqueda de Expediente

Esta opción, nos permite realizar la búsqueda de expedientes y los bienes e inventarios asociados al mismo, por medio del número de causa o proceso judicial.

El reporte que nos muestra, está divido en tres (3) cuadrantes: El primero nos despliega información propiamente del expediente, el segundo es el detalle de los bienes y el tercero, el detalle de los inventarios.

|                    |                                 |                        |                                          | Limpiar pan                     | talla                         | Datalla da Rianas                                                                                                    |                                              |
|--------------------|---------------------------------|------------------------|------------------------------------------|---------------------------------|-------------------------------|----------------------------------------------------------------------------------------------------|----------------------------------------------|
|                    | Proces<br>Judicial              | 01175-2                | 012-00029                                | ×                               | scar P                        | No existe información!!!                                                                                                    |                                              |
|                    |                                 |                        |                                          |                                 |                               | Detalle de Inventarios                                                                                                    |                                              |
|                    |                                 |                        |                                          |                                 | P                             | No existe información!!!                                                                                                    |                                              |
|                    |                                 |                        |                                          |                                 |                               |                                                                                                    |                                              |
| No. Expedie        | nte Anic                        | Adendum                | No. Proceso Iudicial                     | Fecha Crea Expedien             | <u>e Estado</u>               | Observaciones                                                                                                    | Emp Senabed                                  |
| <u>No. Expedie</u> | <u>nte Anio</u><br><u>36</u> 20 | <u>Adendum</u><br>12 B | No. Proceso Judicial<br>01175-2012-00029 | Fecha Crea Expedien<br>01/03/16 | <u>e Estado</u><br>EXTINGUIDO | Observaciones<br>Oficio del juzgado de extinción de dominio donde se declara<br>con lugar la acción de dominio con fecha 30 de julio del año<br>2012 | Emp Senabed<br>Blanca Maniú Garzo<br>Aguilar |

| No. Referencia   | No. Expediente | No. Bien | Tipo de Bien   | Sub Categoria Bien | Observaciones | Adendum |
|------------------|----------------|----------|----------------|--------------------|---------------|---------|
| 01175-2012-00029 | 36             | 2825     | Armas de Fuego | Pistola            |               | 1       |
| 01175-2012-00029 | 36             | 2826     | Armas de Fuego | Fusil              | -             | 1       |
| 01175-2012-00029 | 36             | 2827     | Vehiculos      | Terrestres         | -             | 1       |

| No. Referencia   | No. Expediente | Tipo Bien      | Sub Categoria Bien | No Bien | No. Inventario | Estado Del Bien | Detalle Del Bien   | Precio   | Monto       | Ubicacion                                     |
|------------------|----------------|----------------|--------------------|---------|----------------|-----------------|--------------------|----------|-------------|-----------------------------------------------|
| 01175-2012-00029 | 36             | Vehiculos      | Terrestres         | 2827    | 1184           | EXTINGUIDO      | Donación           | 58200    | -           | SENABED                                       |
| 01175-2012-00029 | 36             | Vehiculos      | Terrestres         | 2827    | 1184           | EXTINGUIDO      | Donación           | 58200    | -           | SENABED                                       |
| 01175-2012-00029 | 36             | Vehiculos      | Terrestres         | 2827    | 1201           | EXTINGUIDO      | Donación           | 86000    | -           | SENABED                                       |
| 01175-2012-00029 | 36             | Vehiculos      | Terrestres         | 2827    | 1201           | EXTINGUIDO      | Donación           | 86000    | -           | SENABED                                       |
| 01175-2012-00029 | 36             | Armas de Fuego | Fusil              | 2826    | 5387           | EXTINGUIDO      | Control y Registro | -        | -           | Archivo de la Dirección de Control y Registro |
| 01175-2012-00029 | 36             | Armas de Fuego | Fusil              | 2826    | 5387           | EXTINGUIDO      | Control y Registro | -        | S. <b>-</b> | Archivo de la Dirección de Control y Registro |
| 01175-2012-00029 | 36             | Armas de Fuego | Fusil              | 2826    | 5388           | EXTINGUIDO      | Control y Registro | •        | · ·         | Archivo de la Dirección de Control y Registro |
| 01175-2012-00029 | 36             | Armas de Fuego | Fusil              | 2826    | 5388           | EXTINGUIDO      | Control y Registro | 6 - A.G. | - 350 5584  | Archivo de la Dirección de Control y Registro |
| 01175-2012-00029 | 36             | Armas de Fuego | Fusil              | 2826    | 5389           | EXTINGUIDO      | Control y Registro | •        |             | Archivo de la Dirección de Control y Registro |
| 01175-2012-00029 | 36             | Armas de Fuego | Fusil              | 2826    | 5389           | EXTINGUIDO      | Control y Registro | •        | •           | Archivo de la Dirección de Control y Registro |
| 01175-2012-00029 | 36             | Armas de Fuego | Pistola            | 2825    | 5390           | EXTINGUIDO      | Control y Registro | •        |             | Archivo de la Dirección de Control y Registro |
| 01175-2012-00029 | 36             | Armas de Fuego | Pistola            | 2825    | 5390           | EXTINGUIDO      | Control y Registro | -        | -           | Archivo de la Dirección de Control y Registro |
| 01175-2012-00029 | 36             | Armas de Fuego | Pistola            | 2825    | 5391           | EXTINGUIDO      | Control y Registro | -        | •           | Archivo de la Dirección de Control y Registro |
| 01175-2012-00029 | 36             | Armas de Fuego | Pistola            | 2825    | 5391           | EXTINGUIDO      | Control y Registro |          | -           | Archivo de la Dirección de Control y Registro |

Al seleccionar el número de expediente, este nos enviará a otra página, donde mostrará información del expediente jurídico.

| Expediente Juridico                                                                                                    |                                                                                                    |                                                             |
|----------------------------------------------------------------------------------------------------|----------------------------------------------------------------------------------------------------|-------------------------------------------------------------|
| Correlativo Interno 36                                                                                                    |                                                                                                    |                                                             |
| Origen Oficio JUZGADO DE PRIMERA INSTANCIA DE EXTINCIÓN                                                                                                    | I DE DOMINIO                                                                                            |                                                             |
| Emp Senabed RENATTA GABRIELA PAREDES                                                                                                    |                                                                                                    |                                                             |
| Fecha Expediente 30/07/12                                                                                                    |                                                                                                    |                                                             |
| No Uned 33-2011                                                                                                    |                                                                                                    |                                                             |
| Persona Contacto                                                                                                    |                                                                                                    |                                                             |
| Fecha Entrega 03/05/12<br>Fecha Traslado                                                                                                    |                                                                                                    |                                                             |
| Observaciones se dicto la sentencia (PARCIAL) 30 de julio de 201.                                                                                                    | 2 en la cual se declara, la Acción de Extinción de Dominio promovida por el Minist                      | terio Publico a favor del Estado de Guatemal                |
| Estado Jurídico SENTENCIA                                                                                                    |                                                                                                    |                                                             |
| Obcenvaciones Jurídico Entrega parcial, en coordinación por la Asesora Leo                                                                                            | gal Licda. Karla Paola Escobar Morales.                                                                 |                                                             |
| Mostrar PDF                                                                                                    |                                                                                                    |                                                             |
| Mostrar PDE                                                                                                    |                                                                                                    | Logout<br>Regresar                                          |
| Mostrar PDE<br>Causa Penal 01175-2012-00029                                                                                                    | Adendum 1                                                                                               | Logout<br><u>Regresar</u><br>Anio 2012                      |
| Mostrar PDF<br><u>Causa Penal</u> 01175-2012-00029<br><u>Estado</u> EXTINGUIDO                                                                                        | <u>Adendum</u> 1<br>Fecha Estado 30/07/12                                                               | Logout<br><u>Regresar</u><br>Anio 2012                      |
| <u>Causa Penal</u> 01175-2012-00029<br><u>Estado</u> EXTINGUIDO<br>Emp Supervisa Senabed                                                                              | <u>Adendum</u> 1<br>Fecha Estado 30/07/12                                                               | Logout<br><u>Regresar</u><br>Anio 2012                      |
| <u>Causa Penal</u> 01175-2012-00029<br><u>Estado</u> EXTINGUIDO<br>Emp Supervisa Senabed<br><u>Fecha Crea</u> 01/07/14                                                | <u>Adendum</u> 1<br>Fecha Estado 30/07/12                                                               | Logout<br><u>Regresar</u><br>Anio 2012                      |
| Causa Penal 01175-2012-00029<br>Estado EXTINGUIDO<br>Emp Supervisa Senabed<br><u>Fecha Crea</u> 01/07/14<br>No Oficio                                                 | <u>Adendum</u> 1<br>Fecha Estado 30/07/12<br>Nombre Sindicado Bernanda Florencia Pineda, My             | Logout<br><u>Regresar</u><br>Anio 2012<br>ynor Sabino Pérez |
| Causa Penal<br>01175-2012-00029<br>Estado EXTINGUIDO<br>Emp Supervisa Senabed<br><u>Fecha Crea</u> 01/07/14<br>No Oficio<br>Agente Fiscal Bayron Francisco Quiñonez R | <u>Adendum</u> 1<br>Fecha Estado 30/07/12<br>Nombre Sindicado Bernanda Florencia Pineda, My<br>odríguez | Logout<br><u>Regresar</u><br>Anio 2012<br>ynor Sabino Pérez |

El cual, a su vez, puede desplegar el expediente en formato PDF, para su descarga o visualización.

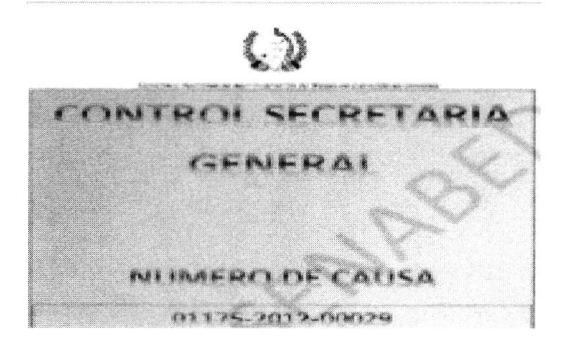

# 5.12 Distribución de Dinero Extinguido

Su objetivo, es registrar la información general de las Distribuciones de Dinero, que realiza la SENABED, a través de la Dirección de Administración de Bienes.

| ADMINISTRACION      | INICIO I INVENTABIO TRANSITI         |                 | RIO REGISTRADO      | REGISTRO DE CONTRATISTAS   CO | NTRATISTAS INSCRITO |
|---------------------|--------------------------------------|-----------------|---------------------|-------------------------------|---------------------|
|                     |                                      | Sido   Sivenin  |                     |                               |                     |
| REGISTRO DE DIST    | RIBUCIONES DE DINERO                 | 1               |                     |                               |                     |
| Ano:                | Dissoción de Administración de Risso |                 |                     |                               |                     |
| Acta CONABED:       | Dirección de Administración de Biene | : <b>s</b><br>] |                     |                               |                     |
| Punto de Acta:      |                                      |                 | Fecha del Acta:     |                               |                     |
| Origen del Dinero:  |                                      | Q               |                     | ·                             |                     |
| Moneda:             |                                      | Q               | Moneda:             |                               | Q                   |
| Monto Disponible:   |                                      | ]               | Monto Disponible:   |                               |                     |
| Redondeo:           |                                      | ]               | Redondeo:           |                               | 3                   |
| Monto a Distribuir: | 0                                    |                 | Monto a Distribuir: | 0                             |                     |
| Archivo PDF:        |                                      | Examinar        |                     |                               | 3                   |
| Observaciones:      |                                      | ~~~~            |                     |                               |                     |
| Reporte de Dist     | ribuciones                           |                 |                     |                               |                     |
| Año: 🗸              |                                      |                 |                     |                               |                     |
| 2                   | Go                                   | Actions         |                     |                               |                     |
| No existe inform    | nación!!!                            |                 |                     |                               |                     |

## • Elementos:

# – Año

Consiste en el año en el que se autoriza la Distribución del Dinero.

# – Dependencia

Hace referencia a la Dirección y/o Unidad responsable de realizar la Distribución, el nombre de la Dependencia estará predefinida dependiendo del Módulo en el que se registre la información.

# - Acta del CONABED

Se debe ingresar el Número de Acta del CONABED, en la que se conoce y aprueba la Distribución del Dinero.

# Punto de Acta

Se debe indicar el punto de Acta, en la cual se autoriza la Distribución del Dinero.

## - Fecha del Acta

Es la fecha en que se aprueba la Distribución. Se debe desplegar el calendario, para seleccionar la fecha.

## - Origen del Dinero

Debido a que son tres Dependencias las que pueden Distribuir Dinero (Dirección de Control y Registro de Bienes, Dirección de Administración de Bienes, Unidad de Inversiones), se hace necesario identificar la procedencia del dinero a distribuir.

| Origen del Dinero: | Causas                       |
|--------------------|------------------------------|
| Moneda:            | Rendimientos<br>Monetización |
| Monto Disponible:  | Productos                    |

#### - Moneda y Montos

Se muestra en pantalla, dos apartados con los mismos datos, lo cual se definió de esa manera, ya que, en una misma acta, se puede autorizar la distribución de dos montos en moneda diferente, es decir moneda local y extranjera.

En los campos ubicados del lado izquierdo del formulario, se ingresan los datos que correspondan a quetzales y en los del lado derecho, los dólares de los Estados Unidos de Norte América.

| Moneda:             | Moneda:               |  |
|---------------------|-----------------------|--|
| Monto Disponible:   | Monto Disponible:     |  |
| Redondeo:           | Redondeo:             |  |
| Monto a Distribuir: | 0 Monto a Distribuir: |  |

#### – Moneda

Se debe desplegar la lista, para seleccionar la moneda que corresponda a la Distribución, ya sea local o extranjera.

#### Monto Disponible

Corresponde al monto de dinero autorizado para distribuir.

#### – Redondeo

Esta información se deberá registrar, en los casos que exista saldo pendiente de una distribución anterior; cabe mencionar, que este saldo será en centavos, en caso de que no exista saldo pendiente, deberá registrarse con valor cero (0).

## – Monto a Distribuir

Este campo, totaliza los datos ingresados en monto disponible y redondeo. En casos en los cuales el redondeo sea cero (0), el monto a distribuir será igual al monto disponible.

## – Archivo PDF

Se debe subir el Acta del CONABED, para lo cual se presiona el botón de examinar, para buscar la ubicación del archivo previamente digitalizado.

## Observaciones

Se pueden colocar comentarios o extenderse en detalles, propios de la distribución.

#### – Botones

Estos se ubican en la parte superior derecha de la página.

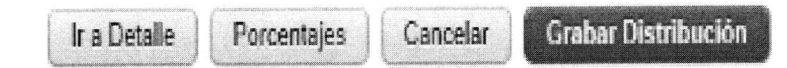

## ✓ Ir a Detalle

Al seleccionar este botón, nos muestra un reporte de las distribuciones, el cual al seleccionar alguna de ellas, nos direcciona a un formulario de registro, en el cual se deberá detallar todos los inventarios que serán distribuidos. Cabe mencionar, que este botón, no está disponible para el Módulo de Inversiones.

## ✓ Porcentajes

Al seleccionar este botón, nos muestra un reporte de las distribuciones, el cual al seleccionar alguna de ellas, nos direcciona a un formulario de registro, en el cual se deberá indicar, los porcentajes autorizados para cada Institución, que participa en el proceso de Distribución.

#### ✓ Cancelar

Al seleccionar este botón, nos carga nuevamente la página de Distribución, mostrando los campos vacíos, para un nuevo ingreso de información.

## ✓ Grabar Distribución

Como su nombre lo indica, realiza la acción de trasladar la información de los campos, hacia la base de datos, para su resguardo.

# - Reporte de Distribuciones

En la parte inferior de la pantalla, se muestra el historial de las distribuciones realizadas por año. Se debe seleccionar, el año sobre el cual se desea hacer la consulta y dinámicamente el reporte, mostrará la información de las distribuciones correspondientes, al año indicado.

| inter an ere tribueren |              |                |     | Provide de Martinhaude de Directo | Sa daia pandiante la distribución de valor residual por un centavo de quetzal (0.0.01). | Monetización  |
|------------------------|--------------|----------------|-----|-----------------------------------|-----------------------------------------------------------------------------------------|---------------|
| No. de Distribución    | Acta CONABED | Fecha del Acta | Año | Responsable                       | Observaciones                                                                           | Origen Fondos |
| R                      | Go           | Actions        |     |                                   |                                                                                         |               |
| ño: 2016 🗸             |              |                |     |                                   |                                                                                         |               |

## - Detalle de la Distribución

Al seleccionar el botón **Ir a Detalle**, se muestra el reporte de las distribuciones realizadas por año, primero se debe seleccionar el año y seguidamente elegir el número de distribución sobre la que deseamos trabajar, esto mostrara el formulario para el registro de detalles de las distribuciones.

| No. de Distribut. | 1011 1 |     |                |              |               |             |
|-------------------|--------|-----|----------------|--------------|---------------|-------------|
| No. de Distribus  | lán I  | 100 | Fecha del Acta | Acta CONABED | Observaciones | Dependencia |

El formulario mostrara por la información registrada previamente, sobre la distribución, siendo esta, la siguiente: Acta del CONABED, año, monto de distribución en ambas monedas, si fuere el caso y el No. de distribución, el cual es un correlativo que asigna el sistema, de forma automática.

| Acta CONABED: 01-2015<br>Año: 2016 |                                |  |
|------------------------------------|--------------------------------|--|
| nto Distribución en Q: 297,499.99  | Monto Distribución en \$: 0.00 |  |
| No.de Causa Penal:                 |                                |  |
| No. de Inventario:                 | Monto:                         |  |
| Moneda:                            |                                |  |
| Tipo de Bien:                      |                                |  |
| Detalle Del Bien:                  |                                |  |
| Estado:                            |                                |  |
| Observaciones                      |                                |  |
| nventarios Distribuidos            |                                |  |
| o existe información!!!            |                                |  |
| aldos Pendientes en Quetzales      |                                |  |
| o existe información!!!            |                                |  |
| aldos Pendientes en Dólares        |                                |  |
|                                    |                                |  |

• Elementos

#### - No. de Causa Penal

Se debe desplegar el combo, para seleccionar el No. de causa penal que corresponda.

1993

|                          |            | 01070-2011-00721 |
|--------------------------|------------|------------------|
| No. do Distribución:     | -          | 01070-2011-00824 |
| No. de Distribución.     | 1          | 01070-2011-00858 |
| Acta CONABED:            | 01-2015    | 01070-2011-00875 |
| Año:                     | 2016       | 01070-2011-00906 |
| Monto Distribución en O: | 297,499,99 | 01070-2011-00906 |
| Honto Distribución en gr | 1.8.1      | 01070-2011-00911 |
| No.de Causa Penal:       |            | 01070-2011-00945 |
| Ne de Inventarios        | 0          | 01070-2011-00982 |
| No. de Inventano:        |            | 01070-2011-00983 |

#### No. Inventario

Se debe desplegar el combo, para seleccionar el No. de inventario que le corresponde al dinero extinguido, que conforma el total del monto a distribuir. En el caso donde la

Dependencia seleccionada sea Control y Registro, los inventarios que se muestren serán únicamente de tipo dinero, pero cuando la Dependencia sea Administración de Bienes, se mostrarán los inventarios de tipo mueble e inmueble, excluyendo el dinero.

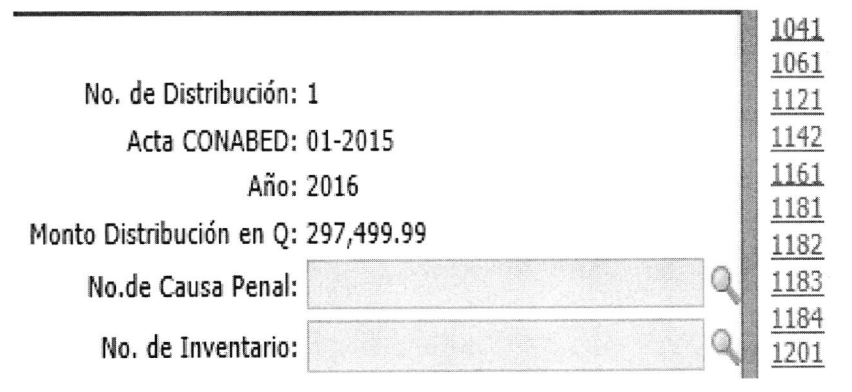

## – Monto

Se refiere al valor del inventario, el cual se autocompleta al seleccionar el No. de inventario.

## – Moneda

Se debe desplegar el combo, para elegir la moneda que corresponda al inventario; ya sea en moneda local (quetzal) o moneda extranjera (dólar de los Estados Unidos de Norte América).

## - Tipo de Bien

Se refiere al tipo de bien, el cual se está distribuyendo, esto con el objetivo de generar estadísticas, que nos permitan identificar los tipos de bienes distribuidos.

| No.de Causa Penal: |   | Armas de Fuego<br>Bienes Fungibles        |
|--------------------|---|-------------------------------------------|
| No. de Inventario: |   | Dinero                                    |
| Moneda:            | Q | Equipo de Telecomunicaciones<br>Inmuebles |
| Tipo de Bien:      |   | Menaje de Casa                            |
| Detalle Del Bien:  |   | Producto Perecedero                       |
| Estado:            |   | <u>Semovientes</u><br>Vehiculos           |
| Estadu.            |   | veniculos                                 |

#### - Detalle del Bien

Con esta lista de valores, se pretende actualizar el estado de los inventarios, específicamente del tipo dinero, ya que su estado se actualizará a **Distribuido**. En los casos de inventarios muebles e inmuebles, prevalecerá su estado original, esto para fines estadísticos.

| No. de Distribución:     | 1                | Control y Registro          |
|--------------------------|------------------|-----------------------------|
| Acta CONABED             | 01-2015          | Desierto                    |
| Año:                     | 2015             | Destrucción                 |
| Monto Distribución en Q: | 15,000,000.00    | Devolución                  |
| No.de Causa Penal:       | 01070-2011-00985 | Distribuido                 |
| No. de Inventario:       |                  | Donación<br>Enajenación     |
| Moneda;                  |                  | Finalizado<br>Invertido     |
| Tipo de Bien:            |                  | Subasta                     |
| Detalle Del Bien:        |                  | Traslado<br>Uso Provisional |

#### – Observaciones

Se pueden anotar comentarios, referentes a los detalles de la distribución, si los hubiere.

## - Reportes

Los reportes, muestran el detalle de los inventarios, que integran el monto de dinero que se distribuye. Así mismo, muestra el monto de dinero pendiente de distribuir, tanto en moneda local (Quetzales), como extranjera (Dólares de los Estados Unidos de Norte América).

| No. de Distribución | Acta CONABED | Año  | No. de Causa Penal  | No. de inventario  | Monto      | Moned  |
|---------------------|--------------|------|---------------------|--------------------|------------|--------|
| 1                   | 01-2015      | 2015 | 01070-2011-00985    | 1382               | 482,762.00 | Quetza |
|                     |              |      |                     |                    |            | 1 -    |
| aldos Pendientes er | ı Quetzales  |      |                     |                    |            |        |
| No. de Distribución | Acta CONABED | Año  | Monto Inventarios Q | Monto Distribucion | Q Saldo A  | ctual  |
| 1                   | 01-2015      | 2015 | 482,762.00          | 15,000,000         | 00 14,517, | 238.00 |
|                     |              |      |                     |                    |            | 1 - 1  |
| aldas Dendiantes or | Dólaras      |      |                     |                    |            |        |

## - Inventarios Distribuidos

Muestra el detalle, de los inventarios distribuidos.

# - Saldos Pendientes en Quetzales

Muestra un cálculo matemático, en el cual toma el monto de la distribución en quetzales y resta de este, todos los montos de inventarios en quetzales.

## - Saldos Pendientes en Dólares

Muestra un cálculo matemático, en el cual toma el monto de la distribución en dólares y resta de este, todos los montos de inventarios en dólares.

#### – Botones

Estos se ubican en la parte superior derecha de la página.

Cancelar Regresar Crear

# ✓ Botón Cancelar

Al seleccionar este botón, no se elimina ni guardan registros, solamente vacía el formulario y habilita los campos para efectuar un nuevo ingreso de información.

## ✓ Botón Regresar

Nos permite volver a la pantalla principal.

## ✓ Botón Crear

Como su nombre lo indica, esta acción crea el registro en la base de datos, con la información ingresada.

## – Porcentaje

Al seleccionar el botón de **Porcentaje**, se muestra el reporte de las distribuciones realizadas por año, primero se debe seleccionar el año y seguidamente elegir el número

de distribución sobre la que deseamos trabajar y nos enviara a la página de registro de porcentajes de las distribuciones.

| A                                                               |                                                                                                    | 1 [                                                                        |                                                                                                    | ]                                                                                 |                                     |                                                                              |                                                                                                    |                                                                                                    |       |
|-----------------------------------------------------------------|----------------------------------------------------------------------------------------------------|----------------------------------------------------------------------------|----------------------------------------------------------------------------------------------------|-----------------------------------------------------------------------------------|-------------------------------------|------------------------------------------------------------------------------|----------------------------------------------------------------------------------------------------|----------------------------------------------------------------------------------------------------|-------|
|                                                                 |                                                                                                    | G                                                                          | o Actions                                                                                                    |                                                                                   |                                     |                                                                              |                                                                                                    |                                                                                                    |       |
| <u>Año No.</u>                                                  | de Distribuci                                                                                                  | <u>ón</u>                                                                  | <u>No. de Acta</u>                                                                                                    | Fecha del Acta                                                                    | Dependencia Responsabl              | e <u>Ma</u>                                                                  | nto a Distribuir Q                                                                                                    | Monto a Distrib                                                                                                    | uir S |
| 2 2016                                                          |                                                                                                    | 1                                                                          | 01-2015                                                                                                    | 19/02/15                                                                          | Dirección de Administración de Bien | 25                                                                           | 297,499.9                                                                                                    | 19                                                                                                    | 0,    |
| Año: 2016                                                       | 5                                                                                                    |                                                                            |                                                                                                    |                                                                                   |                                     |                                                                              |                                                                                                    |                                                                                                    |       |
| lo. de Distribución: 1                                          | 015                                                                                                    |                                                                            |                                                                                                    |                                                                                   |                                     |                                                                              |                                                                                                    |                                                                                                    |       |
| onto a Distribuir O: 297.                                       | 499.99                                                                                                    |                                                                            |                                                                                                    | Monto a                                                                           | Distribuir 5: 0.00                  |                                                                              |                                                                                                    |                                                                                                    |       |
| Institución:                                                    |                                                                                                    |                                                                            | Q.                                                                                                    |                                                                                   |                                     |                                                                              |                                                                                                    |                                                                                                    |       |
| Moneda del Monto:                                               |                                                                                                    |                                                                            | A CONTRACTOR                                                                                                    |                                                                                   | Monto:                              |                                                                              |                                                                                                    |                                                                                                    |       |
|                                                                 |                                                                                                    |                                                                            |                                                                                                    |                                                                                   | ×                                   |                                                                              |                                                                                                    |                                                                                                    |       |
|                                                                 |                                                                                                    |                                                                            |                                                                                                    |                                                                                   |                                     |                                                                              |                                                                                                    |                                                                                                    |       |
| Observaciones                                                   |                                                                                                    |                                                                            |                                                                                                    |                                                                                   |                                     |                                                                              |                                                                                                    |                                                                                                    |       |
| Observaciones:                                                  |                                                                                                    |                                                                            |                                                                                                    | ~                                                                                 |                                     |                                                                              |                                                                                                    |                                                                                                    |       |
| Observaciones:                                                  |                                                                                                    |                                                                            |                                                                                                    | ¥<br>*                                                                            |                                     |                                                                              |                                                                                                    |                                                                                                    |       |
| Observaciones:<br>Montos a Distribuir en                        | Q                                                                                                    |                                                                            |                                                                                                    | ~                                                                                 |                                     |                                                                              |                                                                                                    |                                                                                                    |       |
| Observaciones:<br>1ontos a Distribuir en<br>No. de Distribución | Q<br>No. de Acta                                                                                               | Año                                                                        | Institución                                                                                                    | ¥                                                                                 |                                     | Moneda                                                                       | Monto Solicitado                                                                                                    | Monto de la Distribu                                                                                                    | uciór |
| Observaciones:<br>Iontos a Distribuir en<br>No. de Distribución | No. de Acta<br>01-2015                                                                                         | <b>Año</b><br>2016                                                         | Institución<br>Ministerio de la De                                                                                                    | fensa Nacional                                                                    |                                     | Moneda<br>Q                                                                  | Monto Solicitado<br>19,833.33                                                                                           | Monto de la Distribu<br>297,499.99                                                                                                    | uciór |
| Observaciones:<br>1ontos a Distribuir en<br>No. de Distribución | No. de Acta<br>01-2015<br>01-2015                                                                              | <b>Año</b><br>2016<br>2016                                                 | Institución<br>Ministerio de la De<br>Ministerio de Gobe                                                                                                    | fensa Nacional                                                                    |                                     | Moneda<br>Q<br>Q                                                             | Monto Solicitado<br>19,833.33<br>19,833.33                                                                              | Monto de la Distribu<br>297,499.99<br>297,499.99                                                                                                   | uciór |
| Observaciones:                                                  | No. de Acta<br>01-2015<br>01-2015<br>01-2015<br>01-2015                                                        | <b>Año</b><br>2016<br>2016<br>2016                                         | Institución<br>Ministerio de la De<br>Ministerio de Gobe<br>Ministerio Público                                                                                                    | nfensa Nacional<br>rrnación                                                       |                                     | Moneda<br>Q<br>Q<br>Q                                                        | Monto Solicitado<br>19,833.33<br>19,833.33<br>19,833.33                                                                 | Monto de la Distribu<br>297,499.99<br>297,499.99<br>297,499.99                                                                                     | uciór |
| Observaciones:                                                  | No. de Acta<br>01-2015<br>01-2015<br>01-2015<br>01-2015<br>01-2015                                             | <b>Año</b><br>2016<br>2016<br>2016<br>2016                                 | Institución<br>Ministerio de la De<br>Ministerio de Gobe<br>Ministerio Público<br>Ministerio Público                                                                                        | ofensa Nacional<br>Irnación                                                       |                                     | Moneda<br>Q<br>Q<br>Q<br>Q                                                   | Monto Solicitado<br>19,833.33<br>19,833.33<br>19,833.33<br>59,500.00                                                    | Monto de la Distribu<br>297,499.99<br>297,499.99<br>297,499.99<br>297,499.99                                                                       | uciór |
| Observaciones:                                                  | No. de Acta<br>01-2015<br>01-2015<br>01-2015<br>01-2015<br>01-2015<br>01-2015                                  | <b>Año</b><br>2016<br>2016<br>2016<br>2016<br>2016                         | Institución<br>Ministerio de la De<br>Ministerio de Gobe<br>Ministerio Público<br>Ministerio de Gobe                                                                                        | rrnación                                                                          |                                     | Moneda<br>Q<br>Q<br>Q<br>Q<br>Q<br>Q                                         | Monto Solicitado<br>19,833.33<br>19,833.33<br>19,833.33<br>59,500.00<br>53,550.00                                       | Monto de la Distribu<br>297,499.99<br>297,499.99<br>297,499.99<br>297,499.99<br>297,499.99<br>297,499.99                                           | uciór |
| Observaciones:                                                  | No. de Acta<br>01-2015<br>01-2015<br>01-2015<br>01-2015<br>01-2015<br>01-2015<br>01-2015                       | <b>Año</b><br>2016<br>2016<br>2016<br>2016<br>2016<br>2016                 | Institución<br>Ministerio de la De<br>Ministerio de Gobe<br>Ministerio Público<br>Ministerio de Gobe<br>Secretaria Naciona                                                                  | rfensa Nacional<br>Irnación<br>Irnación<br>Il de Administración de                | : Bienes en Extinción de Dominio    | Moneda<br>Q<br>Q<br>Q<br>Q<br>Q<br>Q<br>Q<br>Q                               | Monto Solicitado<br>19,833.33<br>19,833.33<br>19,833.33<br>59,500.00<br>53,550.00<br>44,625.00                          | Monto de la Distribu<br>297,499.99<br>297,499.99<br>297,499.99<br>297,499.99<br>297,499.99<br>297,499.99                                           | uciór |
| Observaciones:                                                  | No. de Acta<br>01-2015<br>01-2015<br>01-2015<br>01-2015<br>01-2015<br>01-2015<br>01-2015                       | <b>Año</b><br>2016<br>2016<br>2016<br>2016<br>2016<br>2016<br>2016         | Institución<br>Ministerio de la De<br>Ministerio de Gobe<br>Ministerio Público<br>Ministerio Público<br>Ministerio de Gobe<br>Secretaria Naciona<br>Organismo Judicial                      | rnación<br>Id de Administración de                                                | Bienes en Extinción de Dominio      | Moneda<br>Q<br>Q<br>Q<br>Q<br>Q<br>Q<br>Q<br>Q<br>Q<br>Q<br>Q                | Monto Solicitado<br>19,833.33<br>19,833.33<br>19,833.33<br>59,500.00<br>53,550.00<br>44,625.00<br>74,375.00             | Monto de la Distribu<br>297,499.99<br>297,499.99<br>297,499.99<br>297,499.99<br>297,499.99<br>297,499.99<br>297,499.99                             | uciór |
| Observaciones:                                                  | No. de Acta<br>01-2015<br>01-2015<br>01-2015<br>01-2015<br>01-2015<br>01-2015<br>01-2015<br>01-2015            | <b>Año</b><br>2016<br>2016<br>2016<br>2016<br>2016<br>2016<br>2016<br>2016 | Institución<br>Ministerio de la De<br>Ministerio de Gobe<br>Ministerio Público<br>Ministerio Público<br>Ministerio de Gobe<br>Secretaria Naciona<br>Organismo Judicial<br>Procuraduría Gene | rnación<br>Il de Administración de<br>I                                           | : Bienes en Extinción de Dominio    | Moneda<br>Q<br>Q<br>Q<br>Q<br>Q<br>Q<br>Q<br>Q<br>Q<br>Q<br>Q<br>Q<br>Q<br>Q | Monto Solicitado<br>19,833.33<br>19,833.33<br>19,833.33<br>59,500.00<br>53,550.00<br>44,625.00<br>74,375.00<br>5,950.00 | Monto de la Distribu<br>297,499.99<br>297,499.99<br>297,499.99<br>297,499.99<br>297,499.99<br>297,499.99<br>297,499.99<br>297,499.99               | uciór |
| Observaciones:                                                  | No. de Acta<br>01-2015<br>01-2015<br>01-2015<br>01-2015<br>01-2015<br>01-2015<br>01-2015<br>01-2015<br>01-2015 | <b>Año</b><br>2016<br>2016<br>2016<br>2016<br>2016<br>2016<br>2016<br>2016 | Institución<br>Ministerio de la De<br>Ministerio Público<br>Ministerio Público<br>Ministerio Público<br>Ministerio de Gobe<br>Secretaria Naciona<br>Organismo Judicia<br>Procuraduría Gene  | ofensa Nacional<br>Irrnación<br>Il de Administración de<br>I<br>Iral de la Nación | Bienes en Extinción de Dominio      | Moneda<br>Q<br>Q<br>Q<br>Q<br>Q<br>Q<br>Q<br>Q<br>Q<br>Q                     | Monto Solicitado<br>19,833.33<br>19,833.33<br>19,833.33<br>59,500.00<br>53,550.00<br>44,625.00<br>74,375.00<br>5,950.00 | Monto de la Distribu<br>297,499.99<br>297,499.99<br>297,499.99<br>297,499.99<br>297,499.99<br>297,499.99<br>297,499.99<br>297,499.99<br>297,499.99 | uciór |

El formulario mostrara por la información registrada previamente sobre la distribución, siendo esta: Acta del CONABED, año, monto de distribución en ambas monedas, si fuere el caso y el No. de distribución, el cual es un correlativo que asigna el sistema de forma automática.

• Elementos

## – Institución

Muestra el listado de todas las Instituciones, que participan en el proceso de distribución de dinero.

| Monto a Distribuir Q: | 297,499.99 | <u>Ministerio de Gobernación</u><br>Ministerio de la Defensa Nacional |
|-----------------------|------------|-----------------------------------------------------------------------|
| Institución:          |            | Ministerio Público                                                    |
| Moneda del Monto:     | ٩          | <u>Organismo Judicial</u><br><u>Procuraduría General de la Nación</u> |

## Moneda del Monto

Se debe indicar, si el porcentaje a registrar es en moneda local (quetzales) o dólares (de los Estados Unidos de Norte América).

#### – Monto

Se debe indicar, cuál es el monto que le corresponde a la institución seleccionada.

## Observaciones

Se pueden colocar comentarios referentes a los porcentajes de la distribución.

#### - Reportes

El primer reporte, hace referencia a los porcentajes asignados en quetzales y el segundo reporte a porcentajes asignados en dólares de los Estados Unidos de Norte América. Estos reportes son interactivos y se pueden generar los requerimientos de pago, a partir de los porcentajes registrados previamente; ya que al seleccionar cualquiera de ellos, nos enviará al formulario de registro de requerimientos.

| No. de Distribución | No. de Acta | Año  | Institución                                                             | Moneda | Monto Solicitado | Monto de la Distribución |
|---------------------|-------------|------|-------------------------------------------------------------------------|--------|------------------|--------------------------|
|                     | 01-2015     | 2016 | Ministerio de la Defensa Nacional                                       | Q      | 19,833.33        | 297,499.99               |
|                     | 01-2015     | 2016 | Ministerio de Gobernación                                               | Q      | 19,833.33        | 297,499.99               |
|                     | 01-2015     | 2016 | Ministerio Público                                                      | Q      | 19,833.33        | 297,499.99               |
|                     | 01-2015     | 2016 | Ministerio Público                                                      | Q      | 59,500.00        | 297,499.99               |
|                     | 01-2015     | 2016 | Ministerio de Gobernación                                               | Q      | 53,550.00        | 297,499.99               |
| 1                   | 01-2015     | 2016 | Secretaria Nacional de Administración de Bienes en Extinción de Dominio | Q      | 44,625.00        | 297,499.99               |
| 1                   | 01-2015     | 2016 | Organismo Judicial                                                      | Q      | 74,375.00        | 297,499.99               |
| 1                   | 01-2015     | 2016 | Procuraduría General de la Nación                                       | Q      | 5,950.00         | 297,499.99               |
|                     |             |      |                                                                         |        |                  | 1 - 8                    |

Montos a Distribuir en \$ No existe información

#### – Botones

Estos se ubican en la parte superior derecha.

| Concolar | Doorocar | Cros |
|----------|----------|------|
| Cancelar | Regresar | CIER |

## ✓ Botón Cancelar

Al seleccionar este botón, se elimina la información que se ha registrado, previo a grabar y nos carga nuevamente el formulario en blanco.

#### ✓ Botón Regresar

Nos permite volver a la pantalla principal.

#### ✓ Botón Crear

Como su nombre lo indica, crea/graba la información registrada.

#### Requerimiento de Pago

Se debe seleccionar, uno de los porcentajes registrados en el formulario de Porcentajes de Distribución, el cual nos direccionará al formulario de registro de requerimientos.

El formulario mostrara por la información registrada previamente sobre la distribución, siendo esta: El Acta CONABED, Año, Monto de distribución, Número de distribución, Nombre de la Institución que requiere y el Monto solicitado.

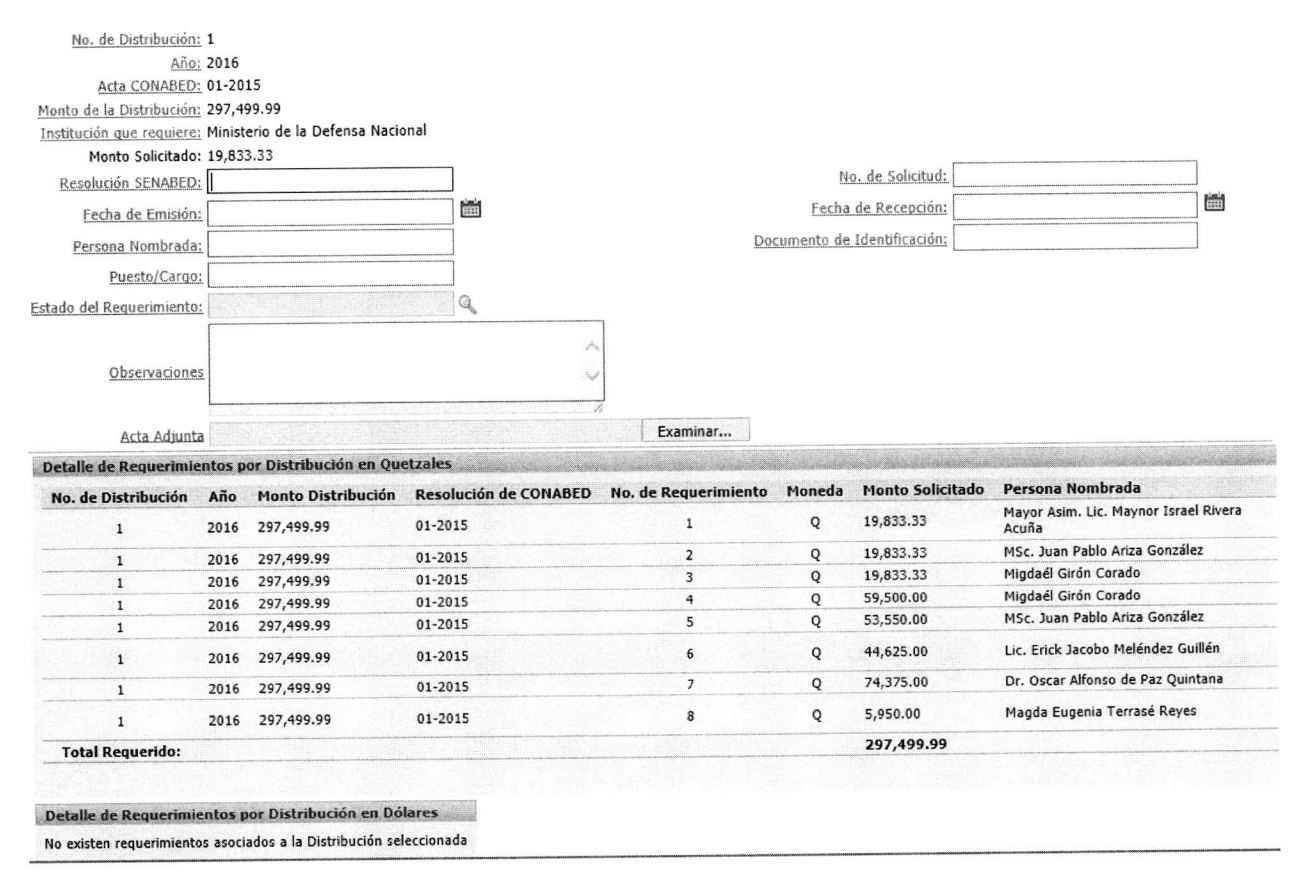

## • Elementos

## - Resolución SENABED

Es el documento generado por la Secretaría General de la SENABED, en el cual se instruye dar cumplimiento al pago del porcentaje de la distribución de dinero, a la Institución que por mandato legal le corresponda y lo requiera.

# - No. de Solicitud

Consiste en la solicitud emitida por la institución, que requiere su porcentaje de distribución, en la misma indican el nombre de la persona nombrada para recibir el pago; así como su documento de identificación y su puesto o cargo dentro de la misma.

## - Fecha Emisión/Fecha Recepción

Consiste en registrar, la fecha en que fue emitida la solicitud de pago por parte de la Institución que requiere su porcentaje de distribución y la fecha en que fue recibida la misma en la SENABED para su seguimiento; para lo cual se debe desplegar el calendario y seleccionar la fecha requerida.

#### Persona Nombrada

Se debe indicar el nombre de la persona nombrada, para recibir el pago correspondiente.

# - Documento Personal de Identificación (DPI)

Se debe indicar el Documento de Personal de Identificación, de la persona nombrada para recibir el porcentaje de distribución, en nombre de la Institución que la nombro.

#### - Puesto/Cargo

Se debe ingresar, el puesto o cargo que desempeña la persona nombrada dentro de la institución, que requiere el pago.

# - Estado del Requerimiento

Al registrar un requerimiento, es necesario indicar su estado, a los cuales inicialmente se les dará el estado Pendiente.

| Puesto/Cargo:              | Anulado    |
|----------------------------|------------|
| Estada dal Deservolutionia | Pendiente  |
| Estado del Requerimiento:  | <br>Pagado |

# Observaciones

Se pueden colocar comentarios, referentes a los requerimientos de pago.

## - Archivo PDF

Se debe de adjuntar la solicitud de la institución, para lo cual se presiona el botón de examinar, para buscar la ubicación dentro del equipo, del archivo que queremos cargar.

## - Botones

Estos se ubican en la parte superior derecha.

## ✓ Botón Regresar

Nos permite volver al reporte de distribuciones.

## ✓ Botón Gestionar Pago

Nos envía al reporte de requerimientos pendientes de pago.

## ✓ Botón Crear

Como su nombre lo indica, graba la información registrada.

Regresar Gestionar Pago Crear

#### - Reportes

El primer reporte, muestra el detalle de los requerimientos de pago en moneda quetzal y el segundo reporte en moneda de dólar de los Estados Unidos de Norte América. El reporte únicamente mostrará los requerimientos de pago asociados a la resolución del CONABED, sobre la cual se está registrando la distribución del dinero.

| No. de Distribución | Año     | Monto Distribución     | Resolución de CONABED | No. de Requerimiento | Moneda | Monto Solicitado | Persona Nombrada                              |
|---------------------|---------|------------------------|-----------------------|----------------------|--------|------------------|-----------------------------------------------|
| 1                   | 2016    | 297,499.99             | 01-2015               | 1                    | Q      | 19,833.33        | Mayor Asim. Lic. Maynor Israel River<br>Acuña |
| 1                   | 2016    | 297,499.99             | 01-2015               | 2                    | Q      | 19,833.33        | MSc. Juan Pablo Ariza González                |
| 1                   | 2016    | 297,499.99             | 01-2015               | 3                    | Q      | 19,833.33        | Migdaél Girón Corado                          |
| 1                   | 2016    | 297,499.99             | 01-2015               | 4                    | Q      | 59,500.00        | Migdaél Girón Corado                          |
| 1                   | 2016    | 297,499.99             | 01-2015               | 5                    | Q      | 53,550.00        | MSc. Juan Pablo Ariza González                |
| 1                   | 2016    | 297,499.99             | 01-2015               | 6                    | Q      | 44,625.00        | Lic. Erick Jacobo Meléndez Guillén            |
| 1                   | 2016    | 297,499.99             | 01-2015               | 7                    | Q      | 74,375.00        | Dr. Oscar Alfonso de Paz Quintana             |
| 1                   | 2016    | 297,499.99             | 01-2015               | 8                    | Q      | 5,950.00         | Magda Eugenia Terrasé Reyes                   |
| Total Requerido:    |         |                        |                       |                      |        | 297,499.99       |                                               |
|                     |         |                        |                       |                      |        |                  |                                               |
| - U. d. Demonstrat  |         | or Dictribución on Dól |                       |                      |        |                  |                                               |
| etalle de Requerimi | entos p | or Distribución en Dó  | lares                 |                      |        |                  |                                               |

## • Gestión de Pago

En esta página, se registra la forma en que se realizará el pago, para el requerimiento solicitado anteriormente. Para acceder a esta página, se selecciona el botón de **Gestionar Pago**, en el formulario de registro del requerimiento de pago, el cual nos direccionará a un reporte de requerimientos pendientes de pago, en dicho reporte, se deberá seleccionar uno de los requerimientos, para proceder a gestionar el respectivo pago.

El formulario mostrara la información registrada previamente sobre la distribución, siendo estos: Año, No. Distribución, Acta del CONABED, No. Requerimiento, No. Solicitud, nombre de la Institución que requiere y el monto solicitado.

Cabe mencionar, que, en el caso específico de la Dirección de Administración de Bienes y la Unidad de Inversiones, se despliega una lista de valores con varios Bancos, ya que poseen más de una cuenta, en al menos dos de ellos.

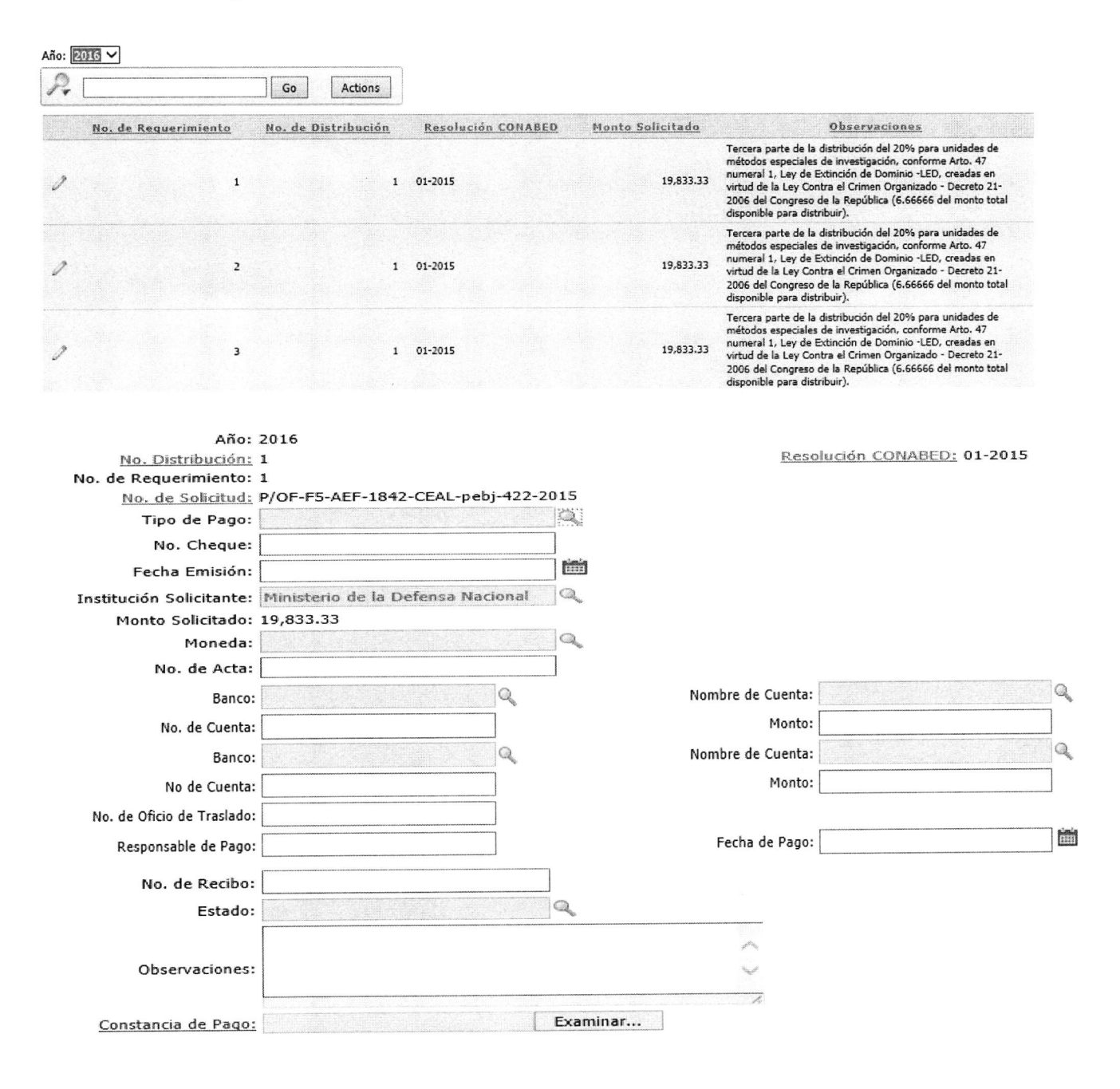

## • Elementos

## - Tipo de Pago

Se establecieron dos categorías, a las cuales se tiene acceso desplegando la lista de valores. Al seleccionar **cheque**, se bloquea el campo **No. de Oficio de Traslado**, y al seleccionar **LBTR**, se bloquea el campo **No. Cheque**, ya que no es requerido en esta forma de pago.

| Tipo de Pago: | ٩ | Cheque |
|---------------|---|--------|
| No. Cheque:   |   | LUIK   |

## - No. de Cheque

Se completa únicamente, en aquellos casos en los cuales el tipo de pago sea por medio de cheque, cuando se selecciona LBTR, este campo se bloquea.

## - Fecha de Emisión

Se refiere a la fecha en que fue emitido el cheque o la solicitud de pago a través de LBTR.

## Institución Solicitante

Este dato se hereda, del reporte de requerimientos pendientes; sin embargo, es necesario seleccionar nuevamente a la Institución, para confirmar que se desea gestionar el pago para la misma.

## – Moneda

Se debe seleccionar la moneda en la cual se realizará el pago, esta puede ser quetzal o dólar de los Estados Unidos de Norte América.

## Número de Acta

Consiste en el acta que emite la Dirección o Unidad que está realizando la distribución de dinero, en la cual se autoriza el pago para la Institución solicitante.

#### – Banco

Se pueden presentar dos opciones: La primera, es de uso exclusivo para la Dirección de Control y Registro y consiste en mostrar el nombre del Banco BANRURAL, no editable y la segunda, una lista de valores con al menos dos nombres de Bancos. Esta opción será utilizada, por la Dirección de Administración de Bienes y la Unidad de Inversiones.

## - Nombre de cuenta

Muestra una lista de valores, con los nombres de cuentas autorizadas para realizar los pagos, de las distribuciones de dinero.

# - No. de Cuenta

Una vez seleccionado el nombre de la cuenta, este campo se autocompletará con el No. de cuenta asociado al mismo.

# - No. de Oficio de Traslado

Este campo, está habilitado únicamente para los pagos de tipo LBTR y consiste en el No. de oficio, con el cual se solicita el traslado del dinero, por medio del mecanismo antes mencionado.

# - Responsable del pago

Es la persona designada por la Dirección o Unidad, para realizar el pago de la distribución.

# Fecha de pago

Consiste en la fecha en la cual se realiza el pago, la cual puede ser o no igual a la fecha de emisión.

# No. de Recibo

Se debe indicar, el No. de recibo con el cual las Instituciones, confirman el pago recibido.

#### – Estado

Una vez realizado el pago, se debe actualizar el estado de pendiente a pagado, también se considera el estado anulado.

| Estado: | Anulado   |
|---------|-----------|
|         | Pendiente |
|         | Pagado    |

## Observaciones

Se pueden colocar comentarios o detalles propios de los pagos emitidos.

#### - Botones

Estos se ubican en la parte superior derecha de la Cancelar Regresar Grabar página.

## ✓ Botón Cancelar

Al seleccionar este botón, se vacían los campos del formulario, habilitándolos para un nuevo ingreso. Esta acción no borra, ni guarda registros en la base de datos.

## ✓ Botón Regresar

Nos permite volver al reporte de requerimientos pendientes.

## ✓ Botón Grabar

Como su nombre lo indica, graba la información ingresada en la base de datos del sistema.

# 5.13 Búsqueda de Distribución

Consiste en un reporte completo, dividido en tres bloques: El primero, muestra la información general de la distribución a la que se está haciendo referencia; el segundo muestra los requerimientos de pagos pendientes y el tercero muestra los pagos emitidos.

Para realizar la búsqueda, ingrese el número de Acta del CONABED, luego seleccione el botón con la leyenda "Buscar".

| No. de Distrib   | ución <u>No. de R</u> | esolución | Punto de Acta                | Año                | Fecha de Reso | lución   | Dependecia                            | Origen de los Fondos   | Monto de la Distribución en Q Mo                                                                               | <u>nto de la</u> | Distribución en D |
|------------------|-----------------------|-----------|------------------------------|--------------------|---------------|----------|---------------------------------------|------------------------|----------------------------------------------------------------------------------------------------|------------------|-------------------|
| 1                | 1 01-2015             |           | Quinto                       | 2016               | 19/02/15      |          | Dirección de Administración de Bienes | Monetización           | 297,499,99                                                                                                    |                  | 0.00              |
| Pagos Pendientes |                       | CALC: NO. | and the second second second | and a start of the |               | anteral  |                                       | A CONTRACTOR OF        | Sense Consequences of Sciences and Sciences and Sciences and Sciences and Sciences and Sciences and Sciences a | Karnaa (         |                   |
| No. Distribución | Acta CONABED          | Año       | Resolución SENABED           | No.                | Requerimiento |          | No. Solicitud                         |                        | Institución Solicitante                                                                                        |                  | Monto Solicitado  |
| 1                | 01-2015               | 2016      | SENABED/SG-36-2015           | 7                  |               | p-361    |                                       | Organismo Judicial     |                                                                                                    |                  | 74,375.00         |
| 1                | 01-2015               | 2016      | SENABED/SG-36-2015           | 8                  |               | OF. PGN  | -DF-UT-211-2015. CEGG/metr            | Procuraduría General   | le la Nación                                                                                                   |                  | 5,950.00          |
| 1                | 01-2015               | 2016      | SENABED/SG-36-2015           | 3                  |               | Of. DF/  | G 2016-000058/mamc                    | Ministerio Público     |                                                                                                    |                  | 19,833.33         |
| 1                | 01-2015               | 2016      | SENABED/SG-36-2015           | 1                  |               | P/OF-FS  | -AEF-1842-CEAL-pebj-422-2015          | Ministerio de la Defen | a Nacional                                                                                                    |                  | 19,833.33         |
| 1                | 01-2015               | 2016      | SENABED/SG-36-2015           | 2                  |               | Oficio 1 | 729-GD/jpa                            | Ministerio de Goberna  | tión                                                                                                    |                  | 19,833.33         |
| 1                | 01-2015               | 2016      | SENABED/SG-36-2015           | 4                  |               | Of. DF/  | G 2016-000058/mamc                    | Ministerio Público     |                                                                                                    |                  | 59,500.00         |
| 1                | 01-2015               | 2016      | SENABED/SG-36-2015           | 5                  |               | Oficio 1 | 729-GD/jpa                            | Ministerio de Goberna  | ción                                                                                                    |                  | 53,550.00         |
|                  | 01-2015               | 2016      | SENABED/SG-36-2015           | 6                  |               | OFICIO   | -12-2016/DAF/DFO/EJMG-efag            | Secretaria Nacional de | Administración de Bienes en Extinción de D                                                                     | ominio           | 44,625.00         |
| Tatal Danuasidas |                       |           |                              |                    |               |          |                                       |                        |                                                                                                    |                  | 297,499.99        |

Pagos Realizados No existe información

Página 68/72
# 6. Glosario de Siglas

| No. | SIGLA    | SIGNIFICADO                                                                |
|-----|----------|----------------------------------------------------------------------------|
| 1   | DIE      | Dirección de Informática y Estadística                                     |
| 2   | LED      | Ley de Extinción de Dominio                                                |
| 3   | SENABED  | Secretaría Nacional de Administración de<br>Bienes en Extinción de Dominio |
| 4   | SOM      | Sección de Organización y Métodos                                          |
| 5   | SISAB    | Sistema de Administración de Bienes                                        |
| 6   | CONABED  | Consejo Nacional de Administración de<br>Bienes en Extinción de Dominio    |
| 7   | LBTR     | Sistema de Liquidación Bruta en Tiempo<br>Real                             |
| 8   | PDF      | Formato de documento portátil, por sus siglas en inglés.                   |
| 9   | CDP      | Certificado de Depósito a Plazo Fijo                                       |
| 10  | SICOIN   | Sistema de Contabilidad Integrada                                          |
| 11  | BANRURAL | Banco de Desarrollo Rural                                                  |
| 12  | No. ADM  | No. de Proceso de Administración de Bien                                   |

## 7. Glosario de Términos

| No | Término  | Significado                              |
|----|----------|------------------------------------------|
| 1  | Software | Conjunto de programas y rutinas que      |
|    |          | permiten a la computadora realizar       |
|    |          | determinadas tareas.                     |
| 2  | Hardware | Conjunto de elementos físicos o          |
|    |          | materiales que constituyen una           |
|    |          | computadora o un sistema informático.    |
| 3  | Icono    | Un icono o ícono es, en informática, un  |
|    |          | pictograma que es utilizado para         |
|    |          | representar archivos, carpetas,          |
|    |          | programas, unidades de almacenamiento,   |
|    |          | etc. En un sistema operativo gráfico. El |
|    |          | icono puede representar cualquier cosa   |
|    |          | que los usuarios quieran: cualquier      |
|    |          | comando o proceso, o cualquier otro      |
|    |          | indicador.                               |

| 4  | Causa              | La causa en Derecho procesal, que hace<br>referencia al litigio que se dirime en los<br>tribunales, se representa por una serie<br>numérica con el patrón ####################################                                         |
|----|--------------------|----------------------------------------------------------------------------------------------------|
| 5  | Inventario         | documental de los bienes. Un bien puede<br>estar integrado por uno o más<br>inventarios.                                                                                                    |
| 6  | Bienes             | Bienes que se encuentran en<br>procedimiento de acción de extinción de<br>dominio: Son los bienes de origen o<br>destino vinculados con actividades ilícitas<br>o delictivas que de conformidad con la<br>LED.                         |
| 7  | Bienes Extinguidos | Bienes extinguidos de dominio: Son los<br>bienes sobre los cuales ha recaído<br>sentencia judicial firme y se ha declarado<br>la pérdida de cualquier derecho en favor<br>del Estado y ordenado su transmisión a<br>favor del CONABED. |
| 8  | Bienes Incautados  | Bienes a los cuales aún no ha sido<br>declarada en sentencia firme la extinción<br>del dominio de los bienes a favor del<br>CONABED.                                                                                                   |
| 9  | Previo             | Se considera como una inconsistencia en<br>el proceso de inscripción del contratista,<br>el cual debe solventar en un periodo de<br>tiempo determinado                                                                                 |
| 10 | Click              | Es la acción de pulsar cualquier botón o tecla del dispositivo mouse.                                                                                                    |

- and

### 8. ANEXO

Geografia da Sacional de Interiorist carion de Bienes en Extensión de Deminde

(Icerctaria General

#### RESOLUCIÓN DE SECRETARÍA GENERAL NÚMERO SENABED/SG-44-2016 Guatemala, doce de febrero de 2016

#### CONSIDERANDO

Que por mandato legal el Secretario General, es el responsable del buen funcionamiento de la Secretaria Nacional de Administración de Bienes en Extinción de Dominio -SENABED-.

#### CONSIDERANDO

Que por mandato legal el Secretario General es el encargo de planificar, organizar, dirigir y controlar las funciones técnicas y administrativas de la SENABED, y organizar las dependencias de la SENABED.

#### POR TANTO

Con fundamento en los considerandos y en el ejercicio de las facultades que le confiere el artículo 38 del Decreto Número 55-2010 de la Ley de Extinción de Dominio y las literales a), b) c), d), e), y l) del artículo 21, del Reglamento de la citada Ley. Acuerdo Gubernativo Número 514-2011.

#### **RESUELVE:**

Articulo 1°, Autorizar la socialización del Sistema de Administración de Bienes -SISAB-, como plataforma oficial para el manejo de la información en formato digital de la Secretaria Nacional de Administración de Bienes en Extinción de Dominio, ante las Direcciones, Unidades, Departamentos, Jefaturas y Secciones de la misma.

Artículo 2°. Que el Departamento de Recursos Humanos de la SENABED, incluya dentro de la inducción al personal de reciente y de nuevo ingreso, la introducción al uso del SISAB.

Artículo 3º. Que las Direcciones, Unidades, Departamentos, Jefaturas y Secciones responsables de ingresar información al SISAB, se comprometan a mantener actualizado y en tiempo real el referido sistema, para su implementación.

Artículo 4º. La presente Resolución surte sus efectos legales, a partir de la presente fecha.

Contuniquese Licenciado Luis Gilberto Coronado Tobar Secretario General

Página 71/72

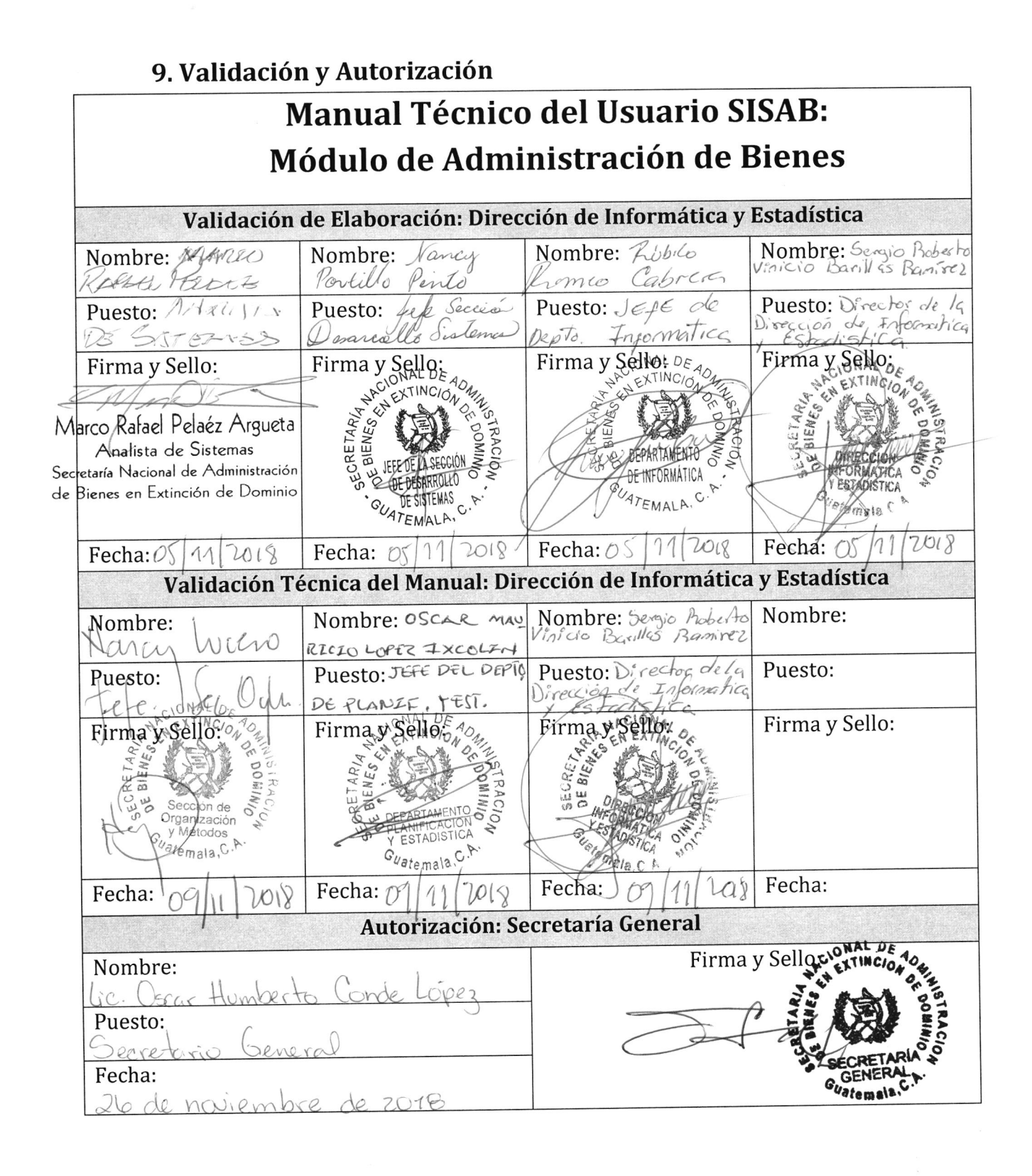

Página 72/72